## 5.10.5 How to use the waypoint arrival distance function

The waypoint arrival distance function lets you know when you are within a preset distance from the next waypoint. When the waypoint arrival area is set, the next waypoint is shown circumscribed with an dashed orange-colored circle, whose radius is equivalent to waypoint arrival distance setting. When your vessel comes within the destination arrival radius, the system places the arrival radius marker on the next destination.

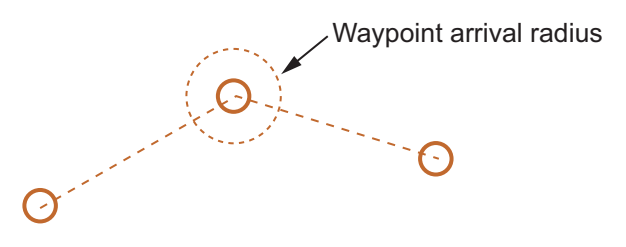

For type radars only, you can also set a waypoint arrival alert.

**Note:** To use this alert, set [2 NAV LINE DATA SOURCE] in the [NAV LINE•WPT] menu to [EXT DATA] or [INTERNAL DATA] before-hand. See section 5.9.1 for details.

To set and use the waypoint arrival area function, follow the procedure below.

- 1. Open the menu.
- 2. Select [8 NAVLINE•WPT].
- 3. Select [0 NEXT]. The second page of the [NAVLINE•WPT] menu appears.
- 4. Select [2 WPT ARRIVAL DIST].
- 5. For B/W-type radars only, select [ON] to enable the arrival alert, or [OFF] to disable the arrival alert.

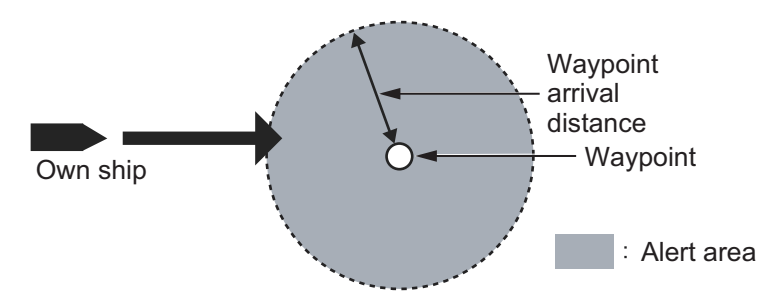

- 6. For all radar types, set the width (radius) of the arrival area.
- 7. Close the menu.

## 5.11 Chart Functions

**Note:** All chart functions are available only for A/B/W-types with Radar Plotter functionality.

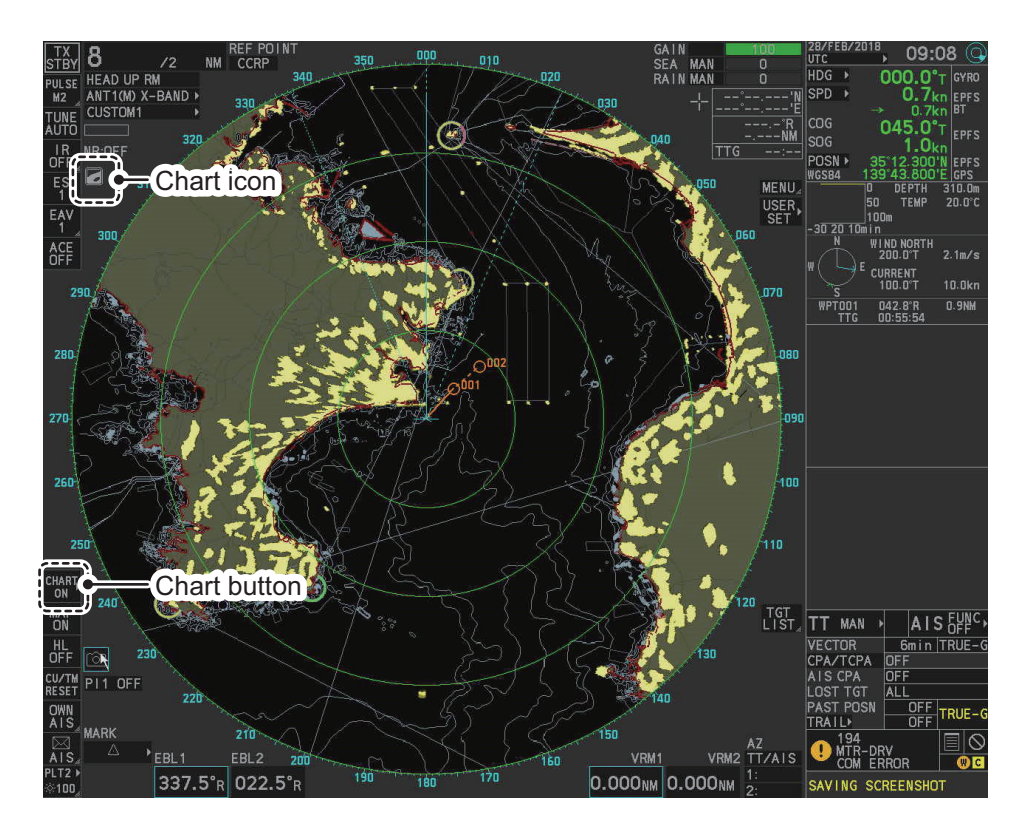

## 5.11.1 How to show/hide the chart

The [CHART DISPLAY] menu item is [ON] as a factory default. There are two methods to show/hide the chart.

#### Show/hide the chart using the InstantAccess bar<sup>™</sup>

Click the Chart button to toggle between [CHART ON] (shows the chart) and [CHART OFF] (hide the chart).

#### Show/hide the chart from the menu

- 1. Open the menu.
- 2. Select [2 MARKS•CHART].
- 3. Select [0 NEXT] to show the next page of the menu.
- 4. Select [6 CHART DISPLAY].
- 5. Select [ON] to display the chart, or select [OFF] to hide the chart, then left-click.
- 6. Close the menu.

MARKS · CHARTS (2/2)

- 1 BACK
- 2 GRID
  - OFF/ON
- 3 CHART SETTINGS
- 4 EMPHASIZE LAND MASS OFF/1/2/3
- 5 CHANGE CHARTS VECTOR/FISHING/ C-MAP/NAVIONICS
- 6 CHART DISPLAY OFF/ON

#### Chart Icons

The chart icon appears at the top-left section of the screen. The icon changes depending on the chart status, as shown below.

| Chart Icons | Meaning                                                                                            |
|-------------|----------------------------------------------------------------------------------------------------|
|             | Suitable chart scale.                                                                              |
| N           | Unsuitable chart scale. Press the <b>ZOOM IN</b> or <b>ZOOM OUT</b> key to adjust the chart scale. |
| N           | No chart file.                                                                                     |

## 5.11.2 How to align the chart position

When the radar target and the chart are not overlaid correctly, align the chart position.

**Note 1:** When you activate or deactivate the [MAP ALIGN] function, trails for both own ship and other ships are not reset.

Note 2: Chart alignments are not retained when the radar power is turned off.

- 1. Right-click the operational display area to show the [CURSOR MENU].
- 2. Select [MAP ALIGN]. The cursor is now highlighted and the [MAP ALIGN] function is active.
- 3. Left-click the map at the location you want to move. The map is now "anchored" to the cursor.
- 4. Move the cursor to align the radar map with the radar screen, then left-click. The indication "MAP ALIGN" appears on the right side of the operational display area.
- 5. Right-click to deactivate the [MAP ALIGN] function.

#### Display indications affected by map alignment

The following items are also re-aligned when the [MAP ALIGN] function is activated.

- Map marks
- Drop marks
- Anchor watch settings
- Target tracks
- AIS symbols
- EBL offsets (STAB GND mode only)
- Origin marks
- NAV lines and waypoints

- MOB marks
- Own ship tracks
- Latitude/Longitude Grid
- AIS symbol vector display
- Zoom window display (STAB GND mode only)
- Cursor position coordinates (when CUR-SOR L/L ALIGN is set to [ON] only)

#### Display indications unaffected by map alignment

The following items are not re-aligned when the [MAP ALIGN] function is activated.

- Radar echoes
- TT symbol vector display
- PI lines
- Own ship mark

- TT symbols
- EBL/VRM reference point
- OS coordinates ([POSN]) display
- Barge mark

#### How to disable the map alignment

- 1. Right-click the operational display area to show the [CURSOR MENU].
- 2. Select [MAP ALIGN], then left-click. The cursor is now highlighted and the [MAP ALIGN] function is active.
- 3. Press and hold the **left button**. The "MAP ALIGN" indication is cleared and the map alignment is cleared.
- 4. Right-click to deactivate the [MAP ALIGN] function.

## 5.11.3 How to select the chart type

You can select one of four types of charts, depending on your requirements.

- 1. Open the menu.
- 2. Select [2 MARKS•CHART].
- 3. Select [0 NEXT] to show the next page of the menu.
- 4. Select [5 CHANGE CHARTS].
- Select either of the following charts, then left-click. [VECTOR]: Navigational chart (data by FURUNO). [FISHING]: Fishing chart that shows detailed depth contours. [C-MAP]: Select this when installing C-MAP chart data. [NAVIONICS]: Select this when installing Navionics chart data.
- 6. Close the menu.

**Note:** Depth contours for [FISHING] are drawn differently from navigational chart data (bathymetric chart data). The [FISHING] chart does not have the latest shallow information, so select [VECTOR] when sailing into/out of port or sailing along coastlines.

## 5.11.4 Chart settings menu

Below is the explanation about the each item of [CHART SETTINGS].

- 1. Open the menu.
- 2. Select [2 MARKS•CHART].
- Select [3 CHART SETTINGS]. The [CHART SETTINGS] menu has four pages.

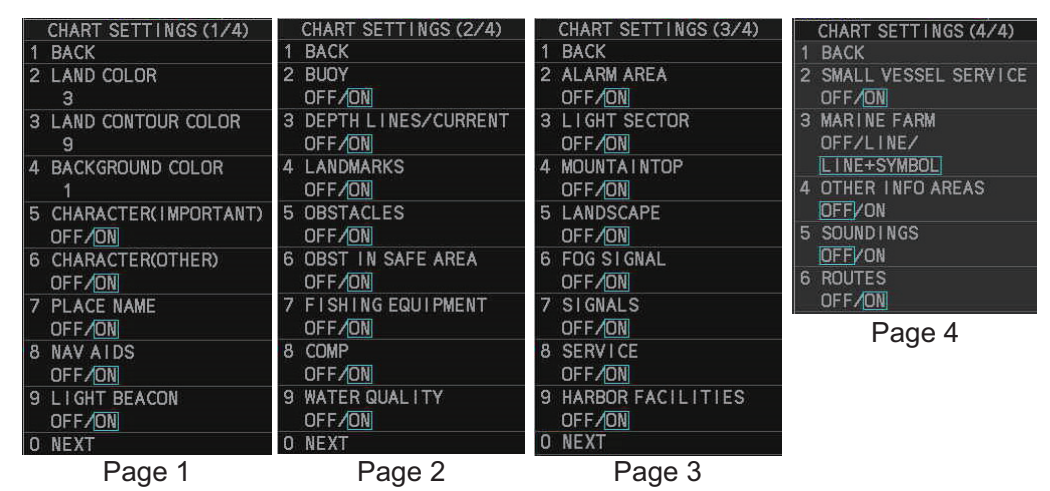

4. Select a menu item to change the settings, then left-click.

- 5. Change the settings, then left-click.
- Close the menu after changing the settings. A description for each item is listed below.

[LAND COLOR]: Selects color for land from nine available colors.

[LAND CONTOUR COLOR]: Selects color for edge from 15 available colors. [BACKGROUND COLOR]: Selects color for background from six available colors. Change the background color when targets and chart lines are hard to see. [CHARACTER(IMPORTANT)]: Turns important text on or off.

[CHARACTER(OTHER)]: Turns other text on or off.

[PLACE NAME]: Turns geographical name on or off.

**[NAV AIDS]**: Turns navigational data display on or off for navigational aids ([LIGHT BEACON] on page 1, through to [ROUTES] on page 4). Each navigational aid can be turned on or off individually. To show the data for a navigational aid, the individual setting must also be set to [ON].

**Note:** When [NAV AIDS] is set to [OFF], no navigational aid data is displayed, regardless of the individual setting for each navigational aid.

**Navigational aid data (see following tables)**: Turns each mark on or off. To display [MARINE FARM], select [LINE] or [LINE+SYMBOL].

| Mark name                   | Display<br>example | Mark name                    | Display<br>example         | Mark name                     | Display<br>example |
|-----------------------------|--------------------|------------------------------|----------------------------|-------------------------------|--------------------|
| [LIGHT BEA-<br>CON]         | ×                  | [BUOY]                       | Θ                          | [DEPTH<br>LINES /<br>CURRENT] |                    |
| [LAND-<br>MARKS]            | 00                 | [OBSTA-<br>CLES]             | €₽                         | [OBST IN<br>SAFE AREA]        | *                  |
| [FISHING<br>EQUIP-<br>MENT] | $\geq$             | [COMP]                       | Mud                        | [WATER<br>QUALITY]            | - H2               |
| [ALARM AR-<br>EA]           | Ó                  | [MOUN-<br>TAINTOP]           | 312 M .<br>274 M . 181 M . | [LAND-<br>SCAPE]              | Þ                  |
| [FOG SIG-<br>NAL]           | 19                 | [SIGNALS]                    | 0                          | [SERVICE]                     |                    |
| [HARBOR<br>FACILITIES]      |                    | [SMALL<br>VESSEL<br>SERVICE] | 0                          | [MARINE<br>FARM]              | Ø                  |
| [OTHER<br>INFO AR-<br>EAS]  | Nr -5              | [SOUND-<br>INGS]             | 74 98<br>87<br>82          | [ROUTES]                      | 45-73<br>          |

**Note:** If the text is displayed with a mark, the text is difficult to see depending on the background.

|                                    | [LIGHT SECTOR] set to [ON].                                                                                | [LIGHT SECTOR] set to [OFF].                                |
|------------------------------------|----------------------------------------------------------------------------------------------------|-------------------------------------------------------------|
| [LIGHT<br>BEACON]<br>set to [ON].  | Light sector and range lines are<br>displayed (lines for range are<br>long).<br>Range line<br>Light sector | Only light sector is displayed (lines for range are short). |
| [LIGHT<br>BEACON]<br>set to [OFF]. | Light sector and range lines are displayed (range lines are long).                                         | Light sector is not displayed.                              |

The mark display for light sector differs according to the setting of light beacon. For details, see the table below.

## 5.11.5 How to show/hide land mass emphasis

**[LAND MASS EPHASIS]** sets whether to highlight the outer edge of land masses on the display.

- 1. Open the menu.
- 2. Select [2 MARKS•CHART].
- 3. Select [0 NEXT].
- 4. Select [4 EMPHASIZE LAND MASS].
- 5. Select [OFF] to disable the emphasis. There are three levels of emphasis available; a higher setting gives a thicker emphasis line around the land mass.
- 6. Close the menu.

## 5.11.6 How to check your charts/symbol versions

You can check the version of your charts and symbols from the [CHART ADMINIS-TRATION] menu.

- 1. Open the menu.
- 2. Select [9 INITIAL SETTINGS].
- 3. Select [8 UPDATE CHART]. The confirmation message "OTHER FUNCTIONS WILL STOP DURING THE CHART UPDATE. ARE YOU SURE?" appears.
- 4. Select [RUN] to access the [CHART ADMINISTRATION] menu.

|                               | CHART ADMINISTRATION                                                |
|-------------------------------|---------------------------------------------------------------------|
|                               | 1. DISPLAY CHART LIST                                               |
| Instructions for these menu   | 2. COPY CHART FROM USB DEVICE                                       |
| items are contained in the    | 3. LOAD CHART UNLOCK CODE                                           |
| Installation Manual IME-36520 | 4. INTERNAL MEMORY MANAGEMENT                                       |
|                               | 5. REMOVE USB DEVICE                                                |
|                               | 6. BASECHARTS • SYMBOLS VERSION                                     |
|                               | 7. PLOTTER SETTINGS                                                 |
|                               | 8. CLOSE                                                            |
|                               | TURN WHEEL:SELECT<br>PRESS LEFT BUTTON:ENTER<br>[F4]LONG:SCREENSHOT |

- 5. Select [6 BASECHARTS SYMBOLS VERSION]. The version information for your charts and symbols appears.
- 6. Right-click to go back to the [CHART ADMINISTRATION] menu.
- 7. Select [7 CLOSE]. The confirmation message [CLOSE CHART ADMINISTRA-TION AND RESTART THE SYSTEM?] appears.
- 8. Select [RUN]. The system restarts.

# 6. MAINTENANCE, TROUBLE-SHOOTING

Periodic checks and maintenance are important for proper operation of any electronic system. This chapter contains maintenance and troubleshooting instructions to be followed to obtain optimum performance and the longest possible life of the equipment. Before attempting any maintenance or troubleshooting procedure please review the safety information below.

# 

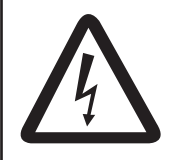

Do not open the equipment.

Hazardous voltage which can cause electrical shock exists inside the equipment. Only qualified personnel should work inside the equipment.

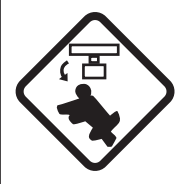

Turn off the radar power switch before servicing the antenna unit. Post a warning sign near the switch indicating it should not be turned on while the antenna unit is being serviced.

Prevent the potential risk of being struck by the rotating antenna.

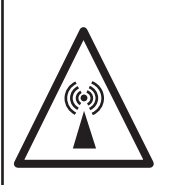

A transmitting radar antenna emits electromagnetic waves, which can be harmful, particularly to the eyes.

Never look directly into the antenna aperture from a close distance while the radar is in operation, or expose yourself to the transmitting radar at a close distance.

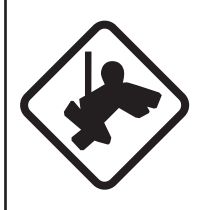

Wear a safety belt and hard hat when working on the antenna unit.

Serious injury or death can result if someone falls from the radar antenna mast.

# NOTICE

Do not apply paint, anti-corrosive sealant or contact spray to coating or plastic parts of the equipment.

Those items contain organic solvents that can damage coating and plastic parts, especially plastic connectors.

# 6.1 Periodic Maintenance Schedule

Regular maintenance is essential to good performance. A regular maintenance program should be established and should at least include the items in the table below.

| Interval                      | Check Point                                                                              | Checks and measures                                                                                                    | Remarks                                                                                                    |
|-------------------------------|------------------------------------------------------------------------------------------|----------------------------------------------------------------------------------------------------|----------------------------------------------------------------------------------------------------|
| As<br>required                | The LCD will in time<br>accumulate a layer of<br>dust which tends to<br>dim the picture  | Check that dust or dirt is not<br>on the display. Wipe it care-<br>fully to prevent scratching.<br>For difficult to remove dirt or<br>salt deposits, use a cloth<br>made wet with water and<br>neutral detergent (less than<br>1% detergent). Squeeze the<br>cloth dry then clean the dis-<br>play. When the display is<br>clean, gently wipe the dis-<br>play with a clean, soft, dry<br>cloth, to prevent scratching. |                                                                                                    |
|                               | Processor unit cleanli-<br>ness                                                          | Dust and dirt may be re-<br>moved with a soft cloth.                                                                                                    | Do not use chemical-based<br>cleaners to clean the processor<br>unit. They can remove paint and<br>markings.                                                                                                    |
| 3 to 6<br>months              | Exposed nuts and bolts on antenna unit                                                   | Check for corroded or loos-<br>ened nuts and bolts. If nec-<br>essary, clean and repaint<br>them thickly.<br>Replace if heavily corroded.                                                                                                    | Sealing compound can be used<br>instead of paint. Apply a small<br>amount of grease between nuts<br>and bolts for easy removal in fu-<br>ture.                                                                                                    |
|                               | Antenna radiator                                                                         | Check for dirt and cracks on<br>radiator surface. Thick dirt<br>should be wiped off with soft<br>cloth dampened with fresh<br>water. If a crack is found,<br>apply a slight amount of<br>sealing compound or adhe-<br>sive as a temporary remedy,<br>then call for repair.                                                                                                    | Do not use chemical-based<br>cleaners for cleaning. They can<br>remove paint and markings. If<br>you need to remove ice from the<br>antenna unit, use a wooden or<br>plastic head hammer. Cracks on<br>the unit may cause water in-<br>gress, causing serious damages<br>to internal circuits. |
|                               | Terminal strips and<br>plugs in antenna unit<br>(TECHNICIANS only)                       | Open antenna cover to<br>check terminal strip and<br>plug connections inside.<br>Also check the rubber gas-<br>ket of antenna covers for<br>deterioration.                                                                                                    | When closing antenna covers in position, be careful not to catch loose wires between covers and unit.                                                                                                    |
|                               | Adhesive (marine<br>sealant) on nuts and<br>bolts                                        | Check for deteriorations<br>such as splits and peeling.<br>Re-apply as required. For<br>areas with extensive deteri-<br>oration, remove the existing<br>adhesive before re-applying<br>a fresh coat.                                                                                                    | Adhesive deterioration can result<br>in water leakage, which can<br>cause corrosion.                                                                                                    |
| 6<br>months<br>to one<br>year | Terminal strips, sock-<br>ets, earth terminal on<br>processor unit<br>(TECHNICIANS only) | Check for loose connec-<br>tions. Check contacts and<br>plugs for proper seating,<br>etc.                                                                                                    |                                                                                                    |

| Interval      | Check Point  | Checks and measures                                                                                       | Remarks                                                                                                    |
|---------------|--------------|----------------------------------------------------------------------------------------------------|----------------------------------------------------------------------------------------------------|
| Every<br>year | Antenna Unit | Check the antenna unit for corrosion and paint pealing.                                                   | If corrosion or paint pealing is<br>found, paint the affected area.<br>Do not paint the antenna (see<br>below), only paint the scanner. |
|               |              |                                                                                                    | <b>Note:</b> Painting the antenna may result in reduced performance and/or damage to the antenna.                                       |
| 5 years       | Antenna Unit | If the grease dries out, the<br>V-ring may break, allowing<br>water to leak inside the an-<br>tenna unit. | Have a qualified technician apply<br>the grease oil to the antenna ro-<br>tary.                                                         |

## 6.2 How to Replace the Fuse

Fuses are located as shown in the tables below. Each fuse protects the equipment from reverse polarity of the ship's mains and equipment fault. If a fuse blows, find the cause before replacing it. Use the correct fuse. Using the wrong fuse will damage the equipment and void the warranty.

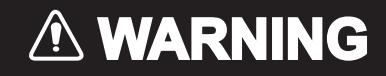

**Use the proper fuse.** Use of the wrong fuse can cause fire or electrical shock.

**Note:** For monitor units MU-190/MU-190HD/MU-192HD/MU-231/MU-270W, see the monitor's operator manual for fuse details.

### For all AC-powered configurations

Note: This fuse is located on the front of the processor unit.

| Radar Model(s)                      | Туре               | Code No.       |
|-------------------------------------|--------------------|----------------|
| FAR-2218(-BB)/FAR-2228(-BB)/        | FGBO-A 250V 7A PBF | 000-178-084-10 |
| FAR-2228-NXT(-BB)/FAR-2238S(-BB)/   |                    |                |
| FAR-2238S-NXT(-BB)/FAR-2318/        |                    |                |
| FAR-2328/FAR-2328-NXT/FAR-2328W/    |                    |                |
| FAR-2338SW/FAR-2338S/FAR-2338S-NXT/ |                    |                |
| FAR-2018-MARK-2/FAR-2028-MARK-2     |                    |                |

#### For DC-powered configurations

| Radar Model(s)                       | Туре          | Code No.       |
|--------------------------------------|---------------|----------------|
| FAR-2218(-BB)/FAR-2228(-BB)/         | FGBO 125V 20A | 000-155-780-10 |
| FAR-2228-NXT(-BB)/FAR-2318/FAR-2328/ |               |                |
| FAR-2328-NXT/FAR-2018-MARK-2/        |               |                |
| FAR-2028-MARK-2                      |               |                |

#### For configurations with the High Speed Kit installed

Note: This fuse is located on the front of the processor unit.

| Radar Model(s)                                                            | Туре               | Code No.       |
|---------------------------------------------------------------------------|--------------------|----------------|
| FAR-2238S(-BB)/FAR-2238S-NXT(-BB)/<br>FAR-2338SW/FAR-2338S/FAR-2338S-NXT/ | FGBO-A 250V 3A PBF | 000-155-841-10 |

#### For configurations with the Deicer Kit installed

**Note:** For FAR-2018/2028-MARK-2, this fuse is located inside the deicer unit. For other radars, this fuse is located inside the scanner unit.

| Radar Model(s)                      | Туре               | Code No.       |
|-------------------------------------|--------------------|----------------|
| FAR-2218(-BB)/FAR-2228(-BB)/        | FGBO-A 250V 3A PBF | 000-155-841-10 |
| FAR-2228-NXT(-BB)/FAR-2238S(-BB)/   |                    |                |
| FAR-2238S-NXT(-BB)/FAR-2318/        |                    |                |
| FAR-2328/FAR-2328-NXT/FAR-2328W/    |                    |                |
| FAR-2338SW/FAR-2338S/FAR-2338S-NXT/ |                    |                |
| FAR-2018-MARK-2/FAR-2028-MARK-2     |                    |                |

# 6.3 Life Expectancy of Major Parts

This radar has consumable parts, and the table that follows shows the estimated life expectancy for the consumable parts. Request a FURUNO agent or dealer to replace the consumable parts, to get the best performance and longest possible life from the equipment.

**Note:** The expected lifetimes are typical values. Actual lifetime depends on usage and ambient temperature.

| Part                                                                      | Туре     | Life expectancy | Remarks               |  |  |
|---------------------------------------------------------------------------|----------|-----------------|-----------------------|--|--|
| Antenna Unit                                                              |          |                 |                       |  |  |
| Magnetron <sup>*1</sup>                                                   | FNE1201  | 5,000 hours     | Check number of hours |  |  |
| 0                                                                         | MG5436   | 5,000 hours     | used at TX time.      |  |  |
|                                                                           | MG5223F  | 7,000 hours     |                       |  |  |
| Motor <sup>*2</sup>                                                       | BV2-K155 | -               | For S-Band radar      |  |  |
|                                                                           | BV2-K156 | -               | For X-Band radar      |  |  |
| Monitor Unit                                                              |          |                 |                       |  |  |
| Bezel & LCD assembly Refer to the Operator's Manual for the Monitor Unit. |          |                 | r the Monitor Unit.   |  |  |

\*1. The magnetron is a consumable item. The effectiveness of your magnetron will decrease over time, causing lower-than-normal signal strength and loss of echoes. Magnetrons should be changed regularly. The table above shows the typical lifespan of a magnetron used under normal conditions.

\*2. Lifetime of the motor varies greatly depending on usage environment. Regularly request the maintenance by a service technician. Even if there is no trouble or error, it is recommended to replace the motor every five years.

## 6.4 Trackball Maintenance

If the cursor skips or moves abnormally, clean the trackball using the procedure below.

- 1. Turn the retaining ring counterclockwise 45° to unlock it.
- 2. Remove the retaining ring and ball.
- 3. Clean the ball with a soft, lint-free cloth, then blow carefully into the ball-cage to dislodge dust and lint.
- 4. Look for a build-up of dirt on the metal rollers. If dirty, clean the rollers using a cotton swab moistened lightly with isopropyl-rubbing alcohol.

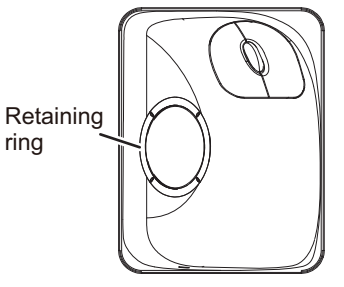

- 5. Make sure that fluff from the swab is not left on the rollers.
- 6. Replace the ball and retaining ring. Be sure the retaining ring is not inserted reversely.

# 6.5 Easy Troubleshooting

This section provides troubleshooting procedures that the user can follow to restore normal operation. If you cannot restore normal operation, do not attempt to check inside any unit. Any repair work is best left to a qualified technician.

| Problem                                                                                                    | Possible cause                                    | Remedy                                                                                                    |
|----------------------------------------------------------------------------------------------------|---------------------------------------------------|----------------------------------------------------------------------------------------------------|
| Key beep inaudible.                                                                                                    | Key beep turned off.                              | Adjust key beep level in the<br>[OPERATION] menu, referring<br>to section 1.10.                                                                                                    |
| Picture not updated or picture<br>freeze. 30 seconds after the pic-<br>ture freezes, the buzzer sounds,<br>the <b>ALARM ACK</b> key blinks and<br>alarm signal is output. | Video freeze.                                     | Turn the power off and on again to restore normal operation.                                                                                                    |
| Power is ON but nothing appears on monitor.                                                                                                    | Brilliance is too low.                            | Adjust the brilliance, referring to section 1.3.                                                                                                    |
| Marks, indications and noise ap-<br>pear but no echo.                                                                                                    | Tx high voltage protection circuit has activated. | Reset the power to restore nor-<br>mal operation.                                                                                                    |
| Range changed but radar picture does not change.                                                                                                    | Defective range key or video<br>freeze up.        | Adjust the range with the con-<br>trol unit, or the [RANGE] box<br>several times.<br>If that does not work try to turn<br>the power off and on again to<br>see if the problem might be vid-<br>eo freeze up. If unsuccessful,<br>replacement of keypad may be<br>required. |
| Only two PI lines when six lines are wanted                                                                                                    | Incorrect setting of PI line in-<br>terval        | Adjust PI line interval, referring<br>to section 1.40.3. Also, the set-<br>ting for number of PI lines to<br>display may be inappropriate.<br>Check the menu setting for<br>number of PI lines, referring to<br>section 1.40.2.                                            |

| Problem                                   | Possible cause                                            | Remedy                                                                                                    |
|-------------------------------------------|-----------------------------------------------------------|----------------------------------------------------------------------------------------------------|
| Range rings are not displayed             | Range rings are turned off                                | Try turning on the range rings<br>with [RANGE RING] in the<br>[NAVTOOL] menu. If they do<br>not appear, their brilliance may<br>be too low. Adjust their bril-<br>liance in the [BRILL] menu. |
| Tracked target not tracked cor-<br>rectly | Poor definition of targets in sea clutter                 | Adjust A/C SEA and A/C RAIN referring to section 1.20 and section 1.21.                                                                                                    |
| Tuning adjusted but poor sensi-<br>tivity | Second trace echo rejector<br>on or dirt on radiator face | <ul> <li>Disable the second trace<br/>echo rejector, referring to<br/>section 1.29.</li> <li>Clean the radiator face.</li> </ul>                                                              |

## 6.6 Advanced-level Troubleshooting

This section describes how to cure hardware and software troubles that should be carried out by qualified service personnel.

**Note 1:** This radar equipment contains complex modules in which fault diagnosis and repair down to component level are not practicable by users.

**Note 2:** When replacement of the MAIN board is necessary, the previous settings can be transferred to new MAIN board as follows:

- Save your settings to a SD-card, referring to section section 1.55.
- After replacing the MAIN board, load the entire contents of the SD-card to the radar, referring to section section 1.55 for the procedure.

| Problem                                                                                                 | Possible cause                                                                                                    | Remedy                                                                                                    |
|----------------------------------------------------------------------------------------------------|----------------------------------------------------------------------------------------------------|----------------------------------------------------------------------------------------------------|
| Cannot turn power on.                                                                                   | <ol> <li>Blown fuse.</li> <li>Mains voltage/polarity.</li> <li>Power supply board<br/>(PWR1 and/or PWR2) in-<br/>side the Processor unit.</li> </ol> | <ol> <li>Replace blown fuse.</li> <li>Correct wiring and input voltage.</li> <li>Replace the faulty power supply board.</li> </ol>                                                                            |
| Brilliance adjusted but no picture.                                                                     | MAIN board - inside the Pro-<br>cessor unit.                                                                                                    | Replace MAIN board.                                                                                                    |
| Antenna not rotating.                                                                                   | <ol> <li>Antenna drive mecha-<br/>nism</li> <li>MTR-DRV board</li> </ol>                                                                             | <ol> <li>Replace antenna drive mechanism.</li> <li>Replace the MTR-DRV board.</li> </ol>                                                                                                    |
| Data and marks not<br>displayed in Transmit<br>status                                                   | MAIN board - inside the Pro-<br>cessor unit.                                                                                                    | Replace MAIN board.                                                                                                    |
| Adjust GAIN with A/C<br>SEA set at minimum.<br>Marks and indications<br>appear but no noise or<br>echo. | <ol> <li>IF amplifier</li> <li>Signal cable between antenna and processor unit</li> </ol>                                                            | <ol> <li>Replace IF amplifier.</li> <li>Check continuity and isolation of coaxial cable.</li> <li>Note: Disconnect the plug and lugs at both ends of coaxial cable before checking it by ohmmeter.</li> </ol> |

#### 6. MAINTENANCE, TROUBLESHOOTING

| Problem                  | Possible cause               | Remedy                                       |
|--------------------------|------------------------------|----------------------------------------------|
| Marks, indications and   | 1) TX high voltage protec-   | 1) Reset power to restore normal opera-      |
| noise appear but no      | tion circuit has activated.  | tion.                                        |
| echo (transmission       | 2) Magnetron                 | <ol><li>Check magnetron current.</li></ol>   |
| leak representing own    |                              | Replace magnetron.                           |
| ship position is absent) | 3) MD board inside the an-   | 3) Replace MD board.                         |
|                          | 4) SPU board inside the an-  | 4) Replace SPU board.                        |
|                          | , tenna.                     | / 1 -                                        |
| Picture not updated or   | 1) Rotary Encoder inside     | 1) Check the connection of signal cables.    |
| picture freeze-up        | the antenna unit.            | 2) Replace SPU board.                        |
|                          | 2) SPU board inside the an-  |                                              |
|                          | tenna.                       | 2) Turn the median off them an               |
|                          | 3) Video freeze-up           |                                              |
| Incorrect orientation of | 1) Rotary Encoder Inside     | If the message "LOST HEADLINE" ap-           |
| picture                  | 2) SPU board inside the an   | the beading signal is lost or interrupted    |
|                          | tenna unit                   | Check the heading line signal cable and      |
|                          | 3) MTR-DRV board inside      | board connections. If there is no problem    |
|                          | the antenna unit.            | with cables or connections, replace the      |
|                          |                              | faulty board.                                |
| Cannot operate radar     | MAIN board - inside the Pro- | Replace MAIN board.                          |
| from on-screen boxes     | cessor unit.                 |                                              |
| Radar is properly tuned  | 1) Deteriorated magnetron    | 1) With the radar transmitting on 48 nm      |
| but poor sensitivity     |                              | range, check magnetron current. If           |
|                          |                              | current is below normal, magnetron           |
|                          |                              | may be defective. Replace it.                |
|                          | 2) Deluned MIC               | 2) Check MIC detecting current. If it is be- |
|                          |                              | come detuned MIC must be tuned               |
|                          | 3) Dirt on radiator face     | 3) Clean the radiator surface                |
|                          | 4) Water ingress to the      | 4) Remove water from the feeder line.        |
|                          | waveguide or other feed-     |                                              |
|                          | er line                      |                                              |
|                          | 5) Second trace echo rejec-  | 5) Disable the second-trace echo rejector    |
|                          | tion is ON                   | referring to section 1.29.                   |
| Range changed but ra-    | 1) Defective range key       | 1) Adjust the range with the control unit,   |
| dar picture not chang-   |                              | or the [RANGE] box several times. If         |
| ing                      |                              | unsuccessful, replacement of Keypad          |
|                          | 2) SPU board inside the an   | may be required.                             |
|                          | tenna                        | 3) Turn off and on radar                     |
|                          | 3) Video freeze up           |                                              |
| Interference rejector is | SPU board inside the anten-  | Replace SPU board.                           |
| inoperative (interfer-   | na.                          |                                              |
| ence rejection level not |                              |                                              |
| displayed)               |                              |                                              |
| Echo stretch is ineffec- | SPU board inside the anten-  | Replace SPU board.                           |
| tive (neither ES1, ES2   | na.                          |                                              |
| nor ES3 is displayed)    |                              |                                              |
| Range rings are not      | 1) Adjust the brilliance of  | 1) Replace associated circuit board if un-   |
| displayed                | range rings on the BRILL     | successful.                                  |
|                          | menu to see it intensity is  |                                              |
|                          | Increased                    | 2) Replace MAIN board                        |
|                          |                              | $2^{\prime}$ Neplace winth board.            |

| Possible cause                                    | Remedy                                                                                                    |
|---------------------------------------------------|----------------------------------------------------------------------------------------------------|
| Sea clutter control not func-<br>tioning properly | Improper setting of A/C SEA. If A/C SEA is seen only at very close range, suspect in-                                                                                                    |
|                                                   | accurate frequency of reference oscillator.                                                                                                    |
| 1) Incorrect menu setting                         | <ol> <li>Referring to section 1.30, select TM<br/>orientation mode.</li> </ol>                                                                                                    |
| 2) Speed entry incorrect                          | <ol> <li>Enter correct own ship speed referring<br/>to section 1.12.</li> </ol>                                                                                                    |
| 3) TM display inaccurate                          | <ol> <li>Make sure that speed and compass in-<br/>puts are accurate.</li> </ol>                                                                                                    |
| Poor definition of targets in sea clutter         | Adjust A/C SEA and A/C RAIN referring to section 1.20 and section 1.21.                                                                                                    |
| Trackball module                                  | Replace trackball module.                                                                                                    |
|                                                   |                                                                                                    |
| Motor/gears                                       | Check the motor and gears. Replace if                                                                                                    |
|                                                   | Possible cause         Sea clutter control not functioning properly         1) Incorrect menu setting         2) Speed entry incorrect         3) TM display inaccurate         Poor definition of targets in sea clutter         Trackball module         Motor/gears |

# 6.7 Diagnostics

A diagnostic test program is provided to test major circuit boards in the control unit, processor unit and card I/F unit. During the test, alerts cannot be acknowledged and the buzzer does not sound. Further, the normal radar picture is not visible. Take extra caution regarding your surroundings when conducting the test.

Proceed as follows to execute the diagnostic test:

- 1. Open the [MAIN MENU].
- 2. Select [9 INITIAL SETTINGS].
- 3. Select [7 TESTS].
- 4. Select [2 DIAGNOSTIC TEST]. The system begins a diagnostic test. The Processor Unit is tested first and the test results appear after a few moments.

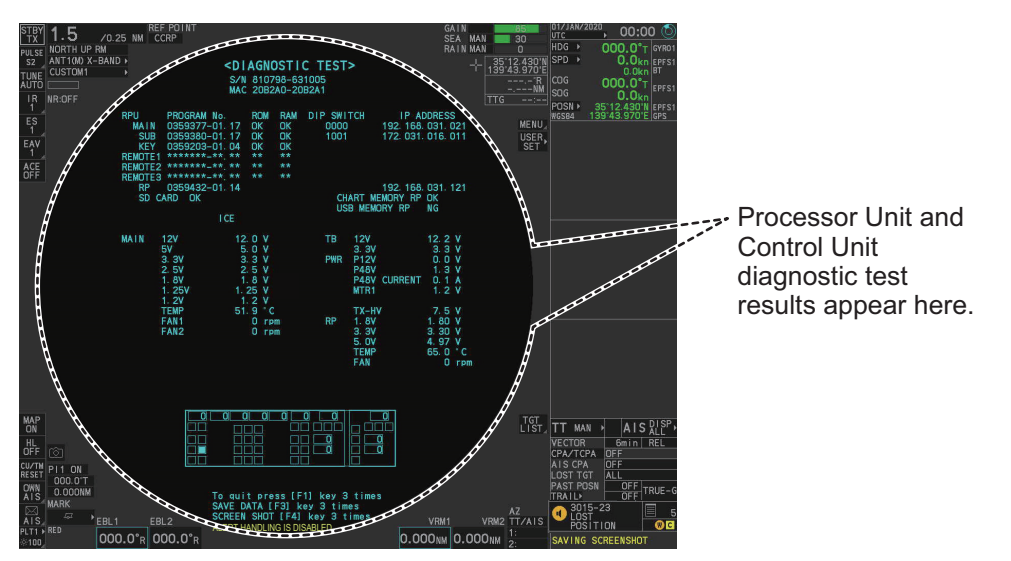

You can save a screenshot to a SD Card if there is a SD Card inserted into the Processor Unit. Press the **F4** key three times to save a screenshot. A keyboard test is available at the bottom of the test results, also. Press each key on the control unit to highlight the corresponding area on-screen. Press the same key again to remove the highlight. 5. Press the F1 key three times to show the results for antenna test.

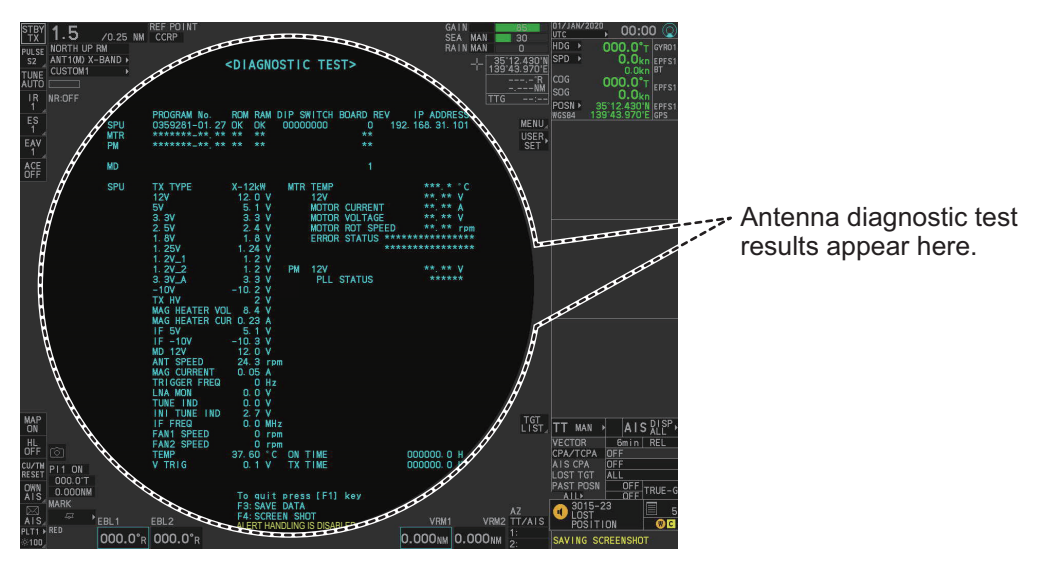

You can save a screenshot to a SD Card if there is a SD Card inserted into the Processor Unit. Press the **F4** key three times to save a screenshot.

6. Press the F1 key to close the test results and complete the test.

#### **Diagnostic test results**

The following table lists each test result along with the normal value range for each item. "OK" appears for normal operation. If "NG" (No Good) appears, corresponding components may be defective.

Also, if a connected fan or PCB shows the check results as asterisks, it is an indication that the fan or PCB has failed, or is disconnected.

If there are any components which are suspected to be defective, or any test does not complete satisfactorily, consult your dealer for advice.

| Tested item                |             | Normal value or Description                                 |                         |  |
|----------------------------|-------------|-------------------------------------------------------------|-------------------------|--|
|                            | rested item | Magnetron Radar                                             | Solid State Radar       |  |
| MAIN (Processor Unit) test |             | •                                                           |                         |  |
| [PROGRAM No.]              |             | Shows the program version number.                           |                         |  |
| [ROM]                      |             | OK                                                          |                         |  |
| [RAM]                      |             | ОК                                                          |                         |  |
| [DIP SWIT                  | CH]         | Shows the DIP SWITCH settings.                              |                         |  |
| [IP ADDRE                  | ESS]        | Shows the IP address for the Proces                         | sor Unit.               |  |
| [SD CARD                   | )]          | ОК                                                          |                         |  |
| [SD CARD                   | RP]         | (Not currently used)                                        |                         |  |
| [HSC]                      |             | Shown only for systems with the optional High Speed Conver- |                         |  |
|                            |             | sion kit.                                                   |                         |  |
| [RMS]                      |             | Shown only when Remote Maintenar                            | nce Service is enabled. |  |
| [ICE]                      |             | Shown only when Ice Mode is enabled.                        |                         |  |
| [MAIN]                     | [12V]       | 10.8 to 13.2 V                                              |                         |  |
|                            | [5V]        | 4.7 to 5.3 V                                                |                         |  |
|                            | [3.3V]      | 3.0 to 3.6 V                                                |                         |  |
|                            | [2.5V]      | 2.3 to 2.7 V                                                |                         |  |
|                            | [1.8V]      | 1.6 to 2.0 V                                                |                         |  |
|                            | [1.25V]     | 1.13 to 1.38 V                                              |                         |  |

| Tested item       |                          | Normal value or Description                                |                                   |  |  |  |
|-------------------|--------------------------|------------------------------------------------------------|-----------------------------------|--|--|--|
|                   | resteu item              | Magnetron Radar                                            | Solid State Radar                 |  |  |  |
| [MAIN]            | [1.2V]                   | 1.0 to 1.3 V                                               |                                   |  |  |  |
|                   | [TEMP]                   | -15 to +70°C                                               |                                   |  |  |  |
|                   | [FAN1]                   | 3700 to 5700 rpm                                           |                                   |  |  |  |
|                   | [FAN2]                   | 3700 to 5700 rpm                                           |                                   |  |  |  |
|                   | [FAN3]                   | • X/S-Band radars with 24 rpm co                           | nfig: Not shown                   |  |  |  |
|                   |                          | • S-Band radars with 42 rpm (HSC) config: 3700 to 5700 rpm |                                   |  |  |  |
| [TB]              | [12V]                    | 10.8 to 13.2 V                                             |                                   |  |  |  |
|                   | [3.3V]                   | 3.0 to 3.6 V                                               |                                   |  |  |  |
| [PWR]             | [P12V]                   | 10.8 to 13.2 V                                             |                                   |  |  |  |
|                   | [P48V]                   | 46 to 50 V                                                 |                                   |  |  |  |
|                   | [P48 V CURRENT]          | 0 to 3 A                                                   |                                   |  |  |  |
|                   | [MTR1]                   | 45.1 to 51.3 V                                             |                                   |  |  |  |
|                   | [MTR2]                   | • X/S-Band radars with 24 rpm co                           | onfig: Not shown                  |  |  |  |
|                   |                          | S-Band radars with 42 rpm (HSC)                            | <b>C) config</b> : 45.1 to 51.3 V |  |  |  |
|                   | [TX HV]                  | 500 to 570 V                                               |                                   |  |  |  |
| RP Board          | (For A/B/W-types with Ra | dar Plotter functionality only)                            |                                   |  |  |  |
| [PROGRA           | M No.]                   | Shows the program version number.                          |                                   |  |  |  |
| [IP ADDRE         | ESS]                     | Shows the IP address of the RP boa                         | ırd.                              |  |  |  |
| [CHART MEMORY RP] |                          | ОК                                                         |                                   |  |  |  |
| [USB MEMORY RP]   |                          | ОК                                                         |                                   |  |  |  |
| RP                | [1.8V]                   | 1.6 to 2.0 V                                               |                                   |  |  |  |
| -                 | [3.3V]                   | 3.0 to 3.6 V                                               |                                   |  |  |  |
|                   | [5.0V]                   | 4.7 to 5.3 V                                               |                                   |  |  |  |
|                   | [TEMP]                   | -15 to +90°C                                               |                                   |  |  |  |
|                   | [FAN]                    | 3700 to 5700 rpm                                           |                                   |  |  |  |
| SPU (Ante         | nna)                     |                                                            |                                   |  |  |  |
| [PROGRA           | M No.]                   | Shows the program version number.                          |                                   |  |  |  |
| [ROM]             |                          | ОК                                                         |                                   |  |  |  |
| [RAM]             |                          | ОК                                                         |                                   |  |  |  |
| [DIP SWIT         | CH]                      | Shows the DIP SWITCH settings.                             |                                   |  |  |  |
|                   |                          | (For FAR-2018/2028-MARK-2, "00000000" is shown)            |                                   |  |  |  |
| [BOARD F          | REV]                     | Shows the revision number for each PCB.                    |                                   |  |  |  |
| [IP ADDRE         | ESS]                     | Shows the IP address for the SPU board.                    |                                   |  |  |  |
| [SPU]             | [TX TYPE]                | X-12kW/X-25kW/S-30kW                                       | S-Solid/X-Solid                   |  |  |  |
| (other            | [12V]                    | 11.4 to 12.6 V                                             |                                   |  |  |  |
| than              | [5V]                     | 4.75 to 5.25 V                                             |                                   |  |  |  |
| FAR-              | [3.3V]                   | 3.18 to 3.42 V                                             |                                   |  |  |  |
| 2018/             | [2.5V]                   | 2.4 to 2.6 V                                               |                                   |  |  |  |
| MARK-2)           | [1.8V]                   | 1.71 to 1.89 V                                             |                                   |  |  |  |
| /                 | [1.25V]                  | 1.19 to 1.31 V                                             |                                   |  |  |  |
|                   | [1.2V_1]                 | 1.14 to 1.26 V                                             |                                   |  |  |  |
|                   | [1.2V_2]                 | 1.14 to 1.26 V                                             |                                   |  |  |  |
|                   | [3.3V_A]                 | 3.18 to 3.42 V                                             |                                   |  |  |  |
|                   | [-10V]                   | -10.5 to -9.5 V                                            | "not connect"                     |  |  |  |
| ·                 | [TX HV]                  | 500 to 560 V                                               | "not connect"                     |  |  |  |

| Tested item                                      |                                                             | Normal value or Description                                                                                                    |                   |  |  |
|--------------------------------------------------|-------------------------------------------------------------|----------------------------------------------------------------------------------------------------|-------------------|--|--|
|                                                  | resteu item                                                 | Magnetron Radar                                                                                                    | Solid State Radar |  |  |
| [SPU]<br>(other<br>than<br>FAR-<br>2018/<br>2028 | [MAG HEATER VOL]                                            | <ul> <li>X-Band, 12 kW:<br/>8.1 to 8.6 V or 6.8 to 7.3 V</li> <li>X-Band, 24 kW:<br/>7.0 to 7.5 V or 5.7 to 6.2 V</li> <li>S-Band:<br/>7.4 to 7.0 V or 6.2 to 6.8 V</li> </ul>                                                                                                    | "not connect"     |  |  |
| MARK-2)                                          | [MAG HEATER CUR]                                            | <ul> <li>X-Band: 0.5 to 0.6 A</li> <li>S-Band: 1.1 to 1.4 A</li> </ul>                                                                                                    | "not connect"     |  |  |
|                                                  | [IF 5V]                                                     | 4.75 to 5.25 V                                                                                                    | "not connect"     |  |  |
|                                                  | [IF -10V]                                                   | -10.5 to -9.5 V                                                                                                    | "not connect"     |  |  |
|                                                  | [MD 12V]                                                    | 11.4 to 12.6 V                                                                                                    | "not connect"     |  |  |
|                                                  | [ANT SPEED]                                                 | <ul> <li>24 rpm antennas: 22 to 26 rpm</li> <li>42 rpm antennas: 40 to 44 rpm</li> </ul>                                                                                                    |                   |  |  |
|                                                  | [MAG CURRENT]                                               | "not connect"                                                                                                    |                   |  |  |
|                                                  | [TRIGGER FREQ]<br>[LNA MON]<br>[TUNE IND]<br>[INI TUNE IND] | <ul> <li>STBY: 0 Hz</li> <li>[2ND ECHO REJ]=[OFF], TT range*= 24NM:<br/>S1: 2640 to 3360 Hz, S2: 2640 to 3360 Hz,<br/>M1: 1320 to 1680 Hz, M2: 1060 to 1340 Hz,<br/>M3: 880 to 1120 Hz, L: 530 to 670 Hz</li> <li>[2ND ECHO REJ]=[OFF], TT range*= 32NM:<br/>S1: 1940 to 2460 Hz, S2: 1940 to 2460 Hz,<br/>M1: 1320 to 1680 Hz, M2: 1060 to 1340 Hz,<br/>M3: 880 to 1120 Hz, L: 530-670</li> <li>[2ND ECHO REJ]=[ON]:<br/>S1: 2640 to 3360 Hz, S2: 2640 to 3360 Hz,<br/>M1: 440 to 560 Hz, M2: 440 to 560,<br/>M3: 440 to 560 Hz, L: 440 to 560 Hz</li> <li>*: Maximum TT range is set at installation.</li> <li>0.5 to 1.5 V not connect</li> <li>2.0 to 3.0 V not connect</li> </ul> |                   |  |  |
|                                                  | [IF FREQ]                                                   | <ul> <li>Pulse length = [S1], [S2]: 0.0<br/>MHz</li> <li>Pulse length = other than the<br/>above settings: 55.0 to 65.0<br/>MHz</li> <li>3000 to 5000 rpm</li> </ul>                                                                                                    | not connect       |  |  |
|                                                  | IFAN2 SPEED1                                                | 3000 to 5000 rpm                                                                                                    | not connect       |  |  |
|                                                  | ITEMP1                                                      | -40 to +70 °C                                                                                                    |                   |  |  |
|                                                  | IV TRIGI                                                    | 10.0 to 18.0 V                                                                                                    | not connect       |  |  |
|                                                  |                                                             | Shows the total operating time.                                                                                                    |                   |  |  |
|                                                  |                                                             | Shows the total transmission time.                                                                                                    |                   |  |  |
| [SPU]                                            |                                                             | X-12kW/X-25kW                                                                                                    | _                 |  |  |
| (FAR-                                            | [12V]                                                       | 11.4 to 12.6 V                                                                                                    | -                 |  |  |
| 2018/                                            | 15V1                                                        | 4.75 to 5.25 V                                                                                                    | -                 |  |  |
| 2028-                                            | [2.5V]                                                      | 2.4 to 2.6 V                                                                                                    | -                 |  |  |
| MARK-2)                                          | [1.8V]                                                      | 1.71 to 1.89 V                                                                                                    | -                 |  |  |
|                                                  | [1.8V A]                                                    | 1.71 to 1.89 V                                                                                                    | -                 |  |  |
|                                                  | [-5V]                                                       | -5.5 to -4.65 V                                                                                                    | -                 |  |  |
|                                                  |                                                             | 500 to 560 V                                                                                                    |                   |  |  |
|                                                  |                                                             |                                                                                                    |                   |  |  |

| Tostod itom |                 | Normal value or Description                                                   |                         |  |  |  |
|-------------|-----------------|-------------------------------------------------------------------------------|-------------------------|--|--|--|
|             | resteu item     | Magnetron Radar                                                               | Solid State Radar       |  |  |  |
| [SPU]       | [ANT SPEED]     | • 24 rpm antennas: 22 to 26 rpm                                               | -                       |  |  |  |
| (FAR-       |                 | • 42 rpm antennas: 40 to 45 rpm                                               |                         |  |  |  |
| 2018/       | [MAG CURRENT]   | 5.0 to 12.0                                                                   | -                       |  |  |  |
| 2028-       | [TRIGGER FREQ]  | • <b>STBY</b> : 0 Hz                                                          |                         |  |  |  |
| MARK-2)     |                 | • [2ND ECHO REJ]=[OFF], TT ran                                                | ge*= 24NM:              |  |  |  |
|             |                 | S1: 2640 to 3360 Hz, S2: 2640 to                                              | 3360 Hz,                |  |  |  |
|             |                 | M1: 1320 to 1680 Hz, M2: 1060 to                                              | 1340 Hz,                |  |  |  |
|             |                 | M3: 880 to 1120 Hz, L: 530 to 670                                             | Hz                      |  |  |  |
|             |                 | • [2ND ECHO REJ]=[OFF], TT ran                                                | ge*= 32NM:              |  |  |  |
|             |                 | S1: 1940 to 2460 HZ, S2: 1940 to                                              | 2460 HZ,                |  |  |  |
|             |                 | M1: 1320 to 1680 HZ, M2: 1060 to                                              | 1340 HZ,                |  |  |  |
|             |                 |                                                                               | HZ                      |  |  |  |
|             |                 | S1: 2640 to 3360 Hz S2: 2640 to                                               | 3360 Hz                 |  |  |  |
|             |                 | M1: 440 to 560 Hz, M2: 440 to 560                                             | ) Hz                    |  |  |  |
|             |                 | M 1. 440 to 560 Hz, MZ. 440 to 560 Hz,<br>M3: 440 to 560 Hz 1 : 440 to 560 Hz |                         |  |  |  |
|             |                 | * Maximum TT range is set at installation                                     |                         |  |  |  |
|             | ILNA MON1       | 0.5 to 1.5 V                                                                  | -                       |  |  |  |
|             |                 | 1.8 to 3.3 V                                                                  | -                       |  |  |  |
|             |                 | 1.8 to 3.3 V                                                                  | -                       |  |  |  |
|             | [IF FREQ]       | • Pulse length = [S1], [S2]: 0.0                                              | -                       |  |  |  |
|             |                 | MHz                                                                           |                         |  |  |  |
|             |                 | <ul> <li>Pulse length = other than the</li> </ul>                             |                         |  |  |  |
|             |                 | above settings: 55.0 to 65.0                                                  |                         |  |  |  |
|             |                 | MHz                                                                           |                         |  |  |  |
|             | [FAN1 SPEED]    | not connect                                                                   | -                       |  |  |  |
|             | [FAN2 SPEED]    | 3000 to 5000 rpm                                                              | -                       |  |  |  |
|             | [TEMP]          | -40 to +70 °C                                                                 | -                       |  |  |  |
|             | [V TRIG]        | 10.0 to 18.0 V                                                                | -                       |  |  |  |
|             | [ON TIME]       | Shows the total operating time.                                               |                         |  |  |  |
|             | [TX TIME]       | Shows the total transmission time.                                            |                         |  |  |  |
| [MTR]       | [TEMP]          | Ambient Temperature: less than +2                                             | 20 °C                   |  |  |  |
| (other      | [12V]           | 9 to 15 V                                                                     |                         |  |  |  |
|             | [MOTOR CURRENT] | • X-Band, 24 rpm: 0.8 A                                                       | • <b>24 rpm</b> : 1.3 A |  |  |  |
| 2018/       |                 | • X-Band, 42 rpm: 1.2 A                                                       | • <b>42 rpm</b> : 2 A   |  |  |  |
| 2010/       |                 | • S-Band, 24 rpm: 1.3 A                                                       |                         |  |  |  |
| MARK-2)     |                 | • S-Band, 42 rpm: 2 A                                                         |                         |  |  |  |
| /           | [MUTOR VOLTAGE] | 43 to 53 Volts (33 to 53 volts for antenna units installed on th              |                         |  |  |  |
|             |                 |                                                                               |                         |  |  |  |
|             |                 | ין (SIBY)/24/36/42                                                            |                         |  |  |  |
|             | [ERROR STATUS]  | Blank indicates no errors. When an error is found, the relevant               |                         |  |  |  |
|             |                 | error code appears.                                                           |                         |  |  |  |

| Tostod itom      |                   | Normal value or Description                                       |                              |  |  |  |
|------------------|-------------------|-------------------------------------------------------------------|------------------------------|--|--|--|
|                  | resteu item       | Magnetron Radar Solid State Rada                                  |                              |  |  |  |
| [MTR]            | [TEMP]            | Ambient Temperature: less than +3                                 | 30 °C                        |  |  |  |
| (FAR-            | [12V]             | 9 to 15 V                                                         |                              |  |  |  |
| 2018/            | [MOTOR CURRENT]   | • X-Band, 24 rpm: 0.8 A                                           | -                            |  |  |  |
| 2020-<br>MARK-2) |                   | • X-Band, 42 rpm: 1.2 A                                           |                              |  |  |  |
|                  | [MOTOR VOLTAGE]   | 43 to 53 Volts (33 to 53 volts for antenna units installed on the |                              |  |  |  |
|                  |                   | foremast.)                                                        |                              |  |  |  |
|                  | [MOTOR ROT SPEED] | 0 (STBY)/24/36/43                                                 |                              |  |  |  |
|                  | [ERROR STATUS]    | Blank indicates no errors. When an e                              | error is found, the relevant |  |  |  |
|                  |                   | error code appears.                                               | l                            |  |  |  |
|                  | [MAG HEATER VOL]  | • 12 kW, STBY/S1/S2:                                              | -                            |  |  |  |
|                  |                   | 7.85 to 8.75 V                                                    |                              |  |  |  |
|                  |                   | • 12 KVV, WIT/WIZ/WIJ/L:<br>6 55 to 7 45 V                        |                              |  |  |  |
|                  |                   | • 25 kW STBY/S1/S2                                                |                              |  |  |  |
|                  |                   | 6.75 to 7.65 V                                                    |                              |  |  |  |
|                  |                   | • 25 kW, M1/M2/M3/L:                                              |                              |  |  |  |
|                  |                   | 5.45 to 6.35 V                                                    |                              |  |  |  |
|                  | [MAG HEATER CUR]  | 0.485 to 0.655 A                                                  | -                            |  |  |  |
|                  | [50V]             | 49 to 50.4 V                                                      | -                            |  |  |  |
| [PM]             | [12V]             | 9 to 15 Volts                                                     |                              |  |  |  |
|                  | [PLL STATUS]      | For X-Band (with board revision                                   | PM activated: LOCK           |  |  |  |
|                  |                   | number 1 or earlier) and S-Band                                   | PM inactive: UNLOCK          |  |  |  |
|                  |                   | (with board revision number 0):                                   |                              |  |  |  |
|                  |                   |                                                                   |                              |  |  |  |
|                  |                   | For X-Band (with board revision                                   |                              |  |  |  |
|                  |                   | (with board revision number 1 or                                  |                              |  |  |  |
|                  |                   | lator).                                                           |                              |  |  |  |
|                  |                   | PM activated: LOCK                                                |                              |  |  |  |
|                  |                   | • PM inactive: UNLOCK                                             |                              |  |  |  |

## 6.8 Sentence Monitor

You can check which sentences input to the radar.

- 1. Open the [MAIN MENU].
- 2. Select [9 INITIAL SETTINGS].
- 3. Select [7 TESTS].
- 4. Select [3 SENTENCE MONITOR].
- Select the item you want to check. All sentences input to the radar for the selected item appear on the screen. Press the F3 key to save the sentence information to the SD Card.

|   | SENTENCE MONITOR |
|---|------------------|
| 1 | BACK             |
| 2 | HDG              |
| 3 | GPS              |
| 4 | LOG              |
| 5 | AIS              |
| 6 | AMS              |
| 7 | ECDIS            |
| 8 | LAN1             |
| 9 | LAN2             |

Press the **F4** key to save a screenshot to the SD Card.

**Note:** If a SD Card is not connected to the Processor Unit, you cannot save sentence information or screenshots.

- 6. Press the **F1** key to close the sentence information.
- 7. Repeat steps 5 and 6 to view other sentence information as required.
- 8. Close the menu.

# 6.9 Fallback Arrangements

If the top priority sensor (for example EPFS1) cannot be used, this equipment automatically uses the second priority sensor (for example, EPFS2) when multiple sensors (EPFS1 and EPFS2 for example) are installed. When there is no fallback sensor available, each function is limited as follows:

| Sensor   | Function limitations                                                                                                    |
|----------|----------------------------------------------------------------------------------------------------|
| Heading  | The [HDG] indication reads "***.*°"                                                                                                    |
| sensor   | <ul> <li>The orientation mode is automatically set to [HEAD-UP].</li> </ul>                                                                                   |
|          | <ul> <li>TT, AIS, radar map and echo averaging are disabled.</li> </ul>                                                                                       |
| Speed    | When [LOG(WT)] is selected:                                                                                                    |
| sensor   | <ul> <li>The sensor used is automatically switched in the following priority order:<br/>EPFS(BT) → LOG(BT).</li> </ul>                                        |
|          | <ul> <li>The SPD indication reads "***.* kn" when both EPFS(BT) and LOG(BT) cannot be used.</li> </ul>                                                        |
|          | When [LOG(BT)] is selected:                                                                                                    |
|          | <ul> <li>The sensor used is automatically switched in the following priority order:<br/>EPES(BT) → LOG(WT)</li> </ul>                                         |
|          | <ul> <li>The SPD indication reads "***.* kn" when both EPFS(BT) and LOG(WT) cannot be used.</li> </ul>                                                        |
|          | When [EPFS(BT)] is selected:                                                                                                    |
|          | <ul> <li>The sensor used is automatically switched in the following priority order:<br/>LOG(BT) → LOG(WT).</li> </ul>                                         |
|          | <ul> <li>The SPD indication reads "***.* kn" when both LOG(BT) and LOG(WT) cannot be used.</li> </ul>                                                         |
| COG/SOG  | When the EPFS sensor cannot be used, the values of COG and SOG                                                                                                |
| sensor   | are calculated from HDG and LOG(BT).                                                                                                    |
|          | <ul> <li>Additionally when the heading sensor cannot be used, the values of<br/>SOG is calculated from LOG(BT). The COG indication reads "***.*°".</li> </ul> |
| Position | The POSN indication reads all asterisks.                                                                                                    |
| sensor   | <ul> <li>AIS and radar map are disabled.</li> </ul>                                                                                                    |

# APPX. 1 MENU TREE

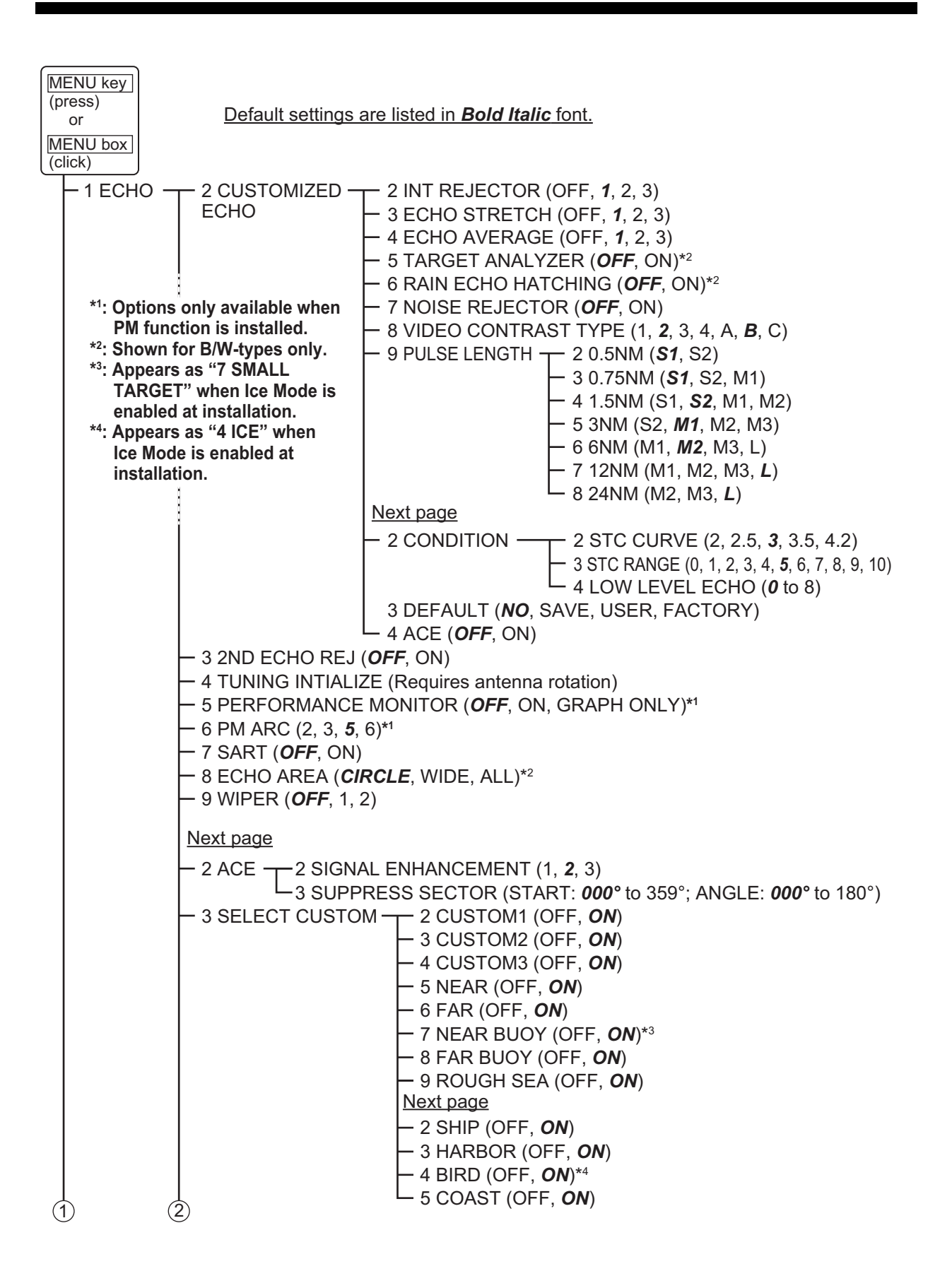

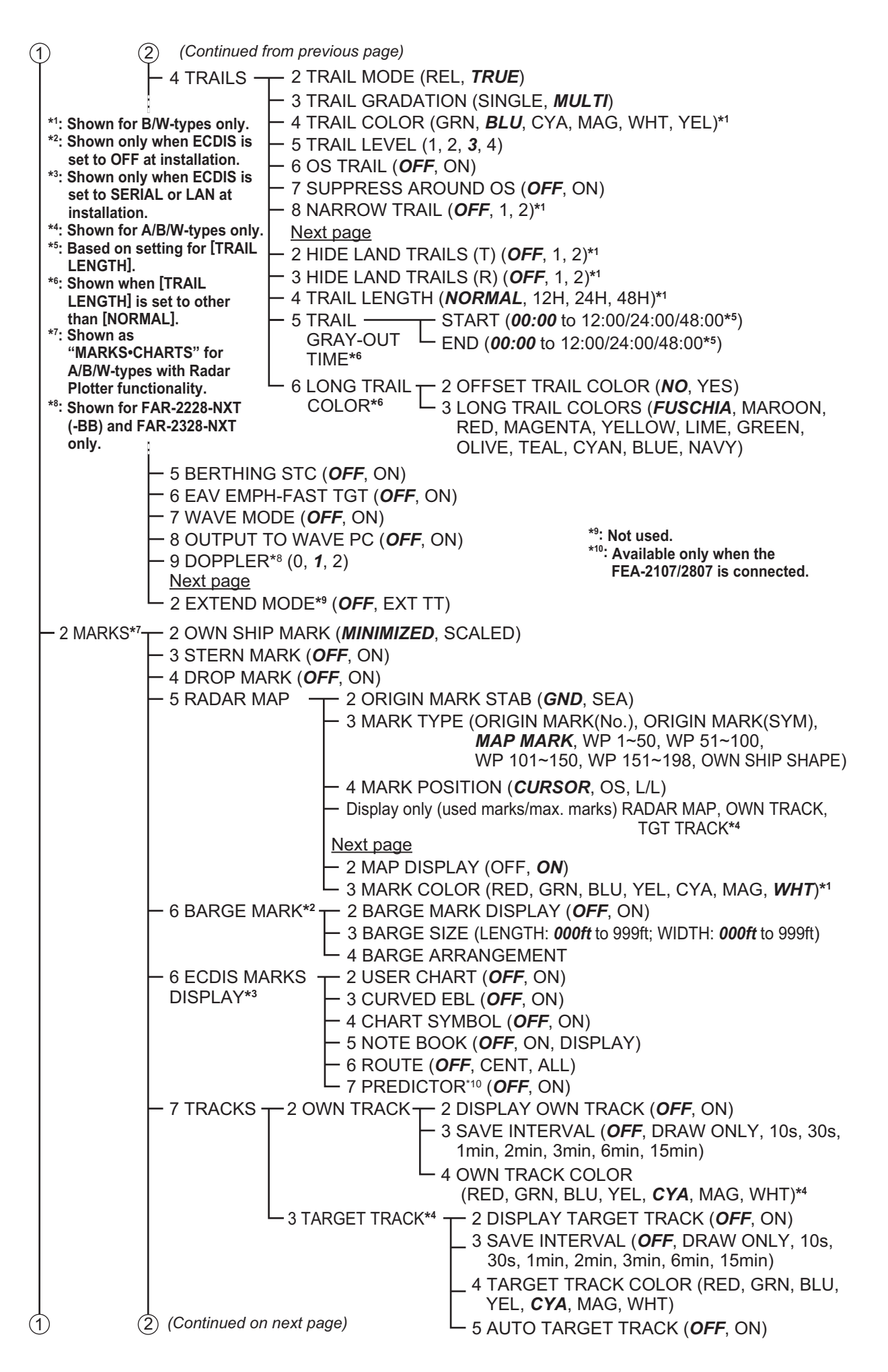

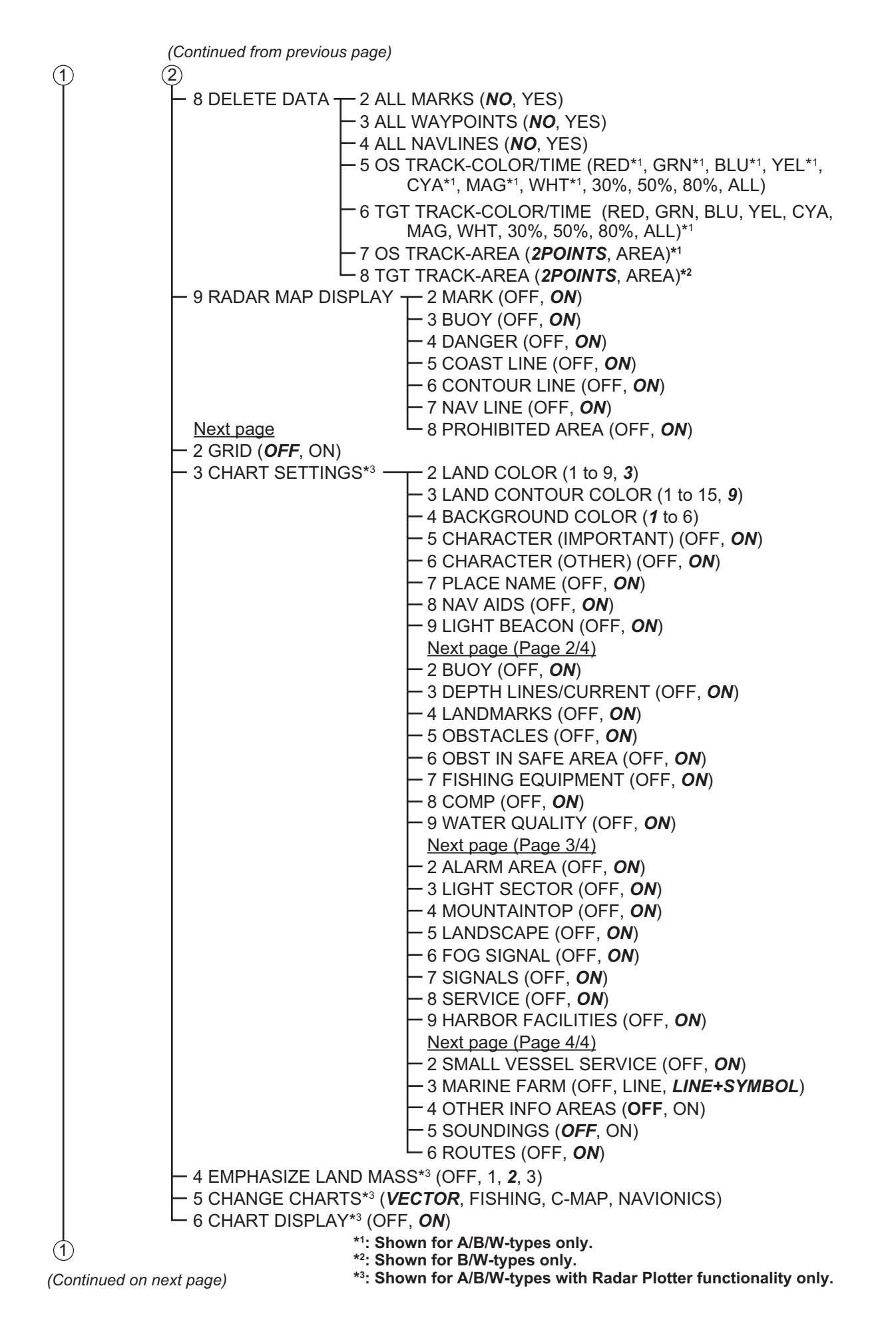

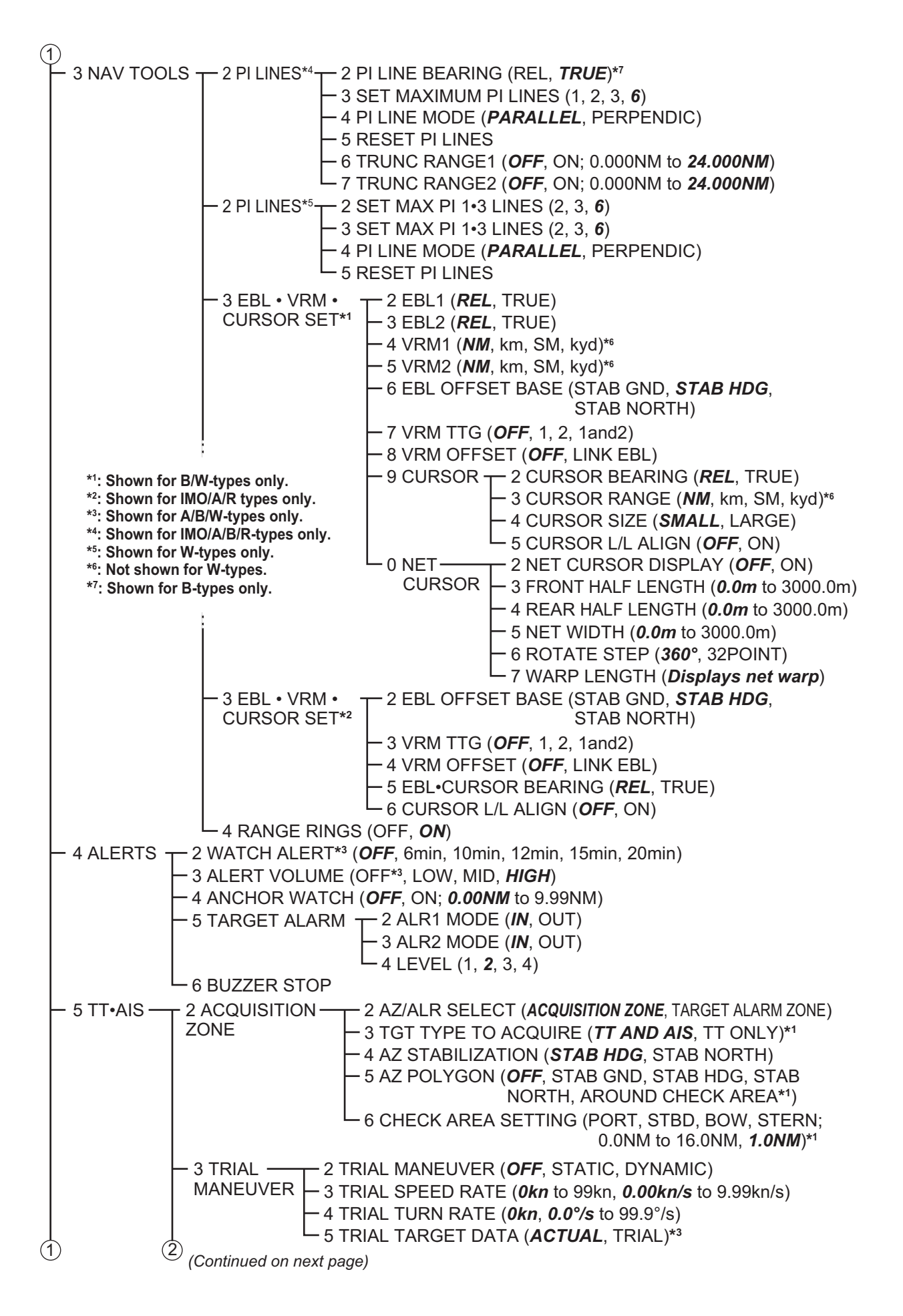

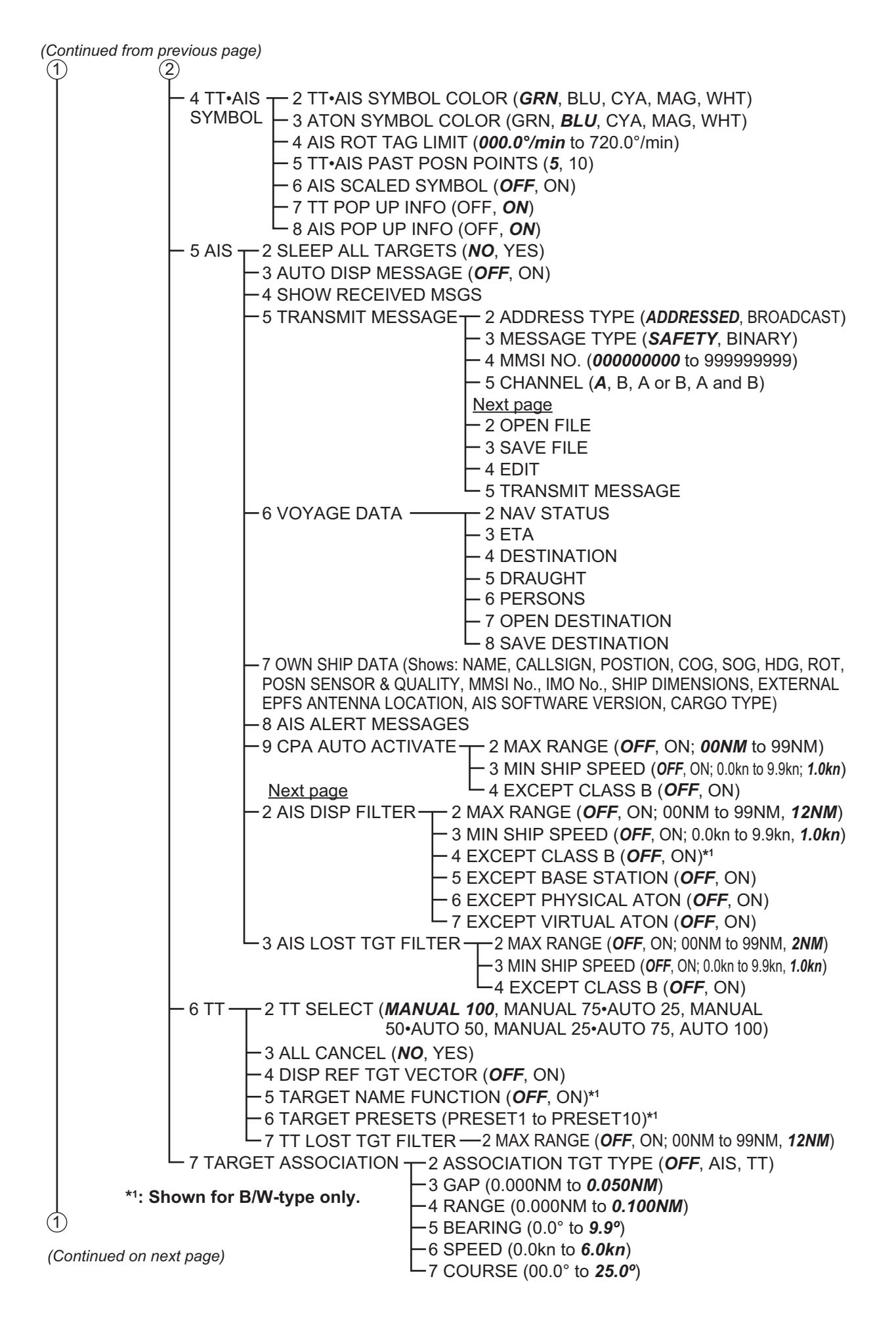

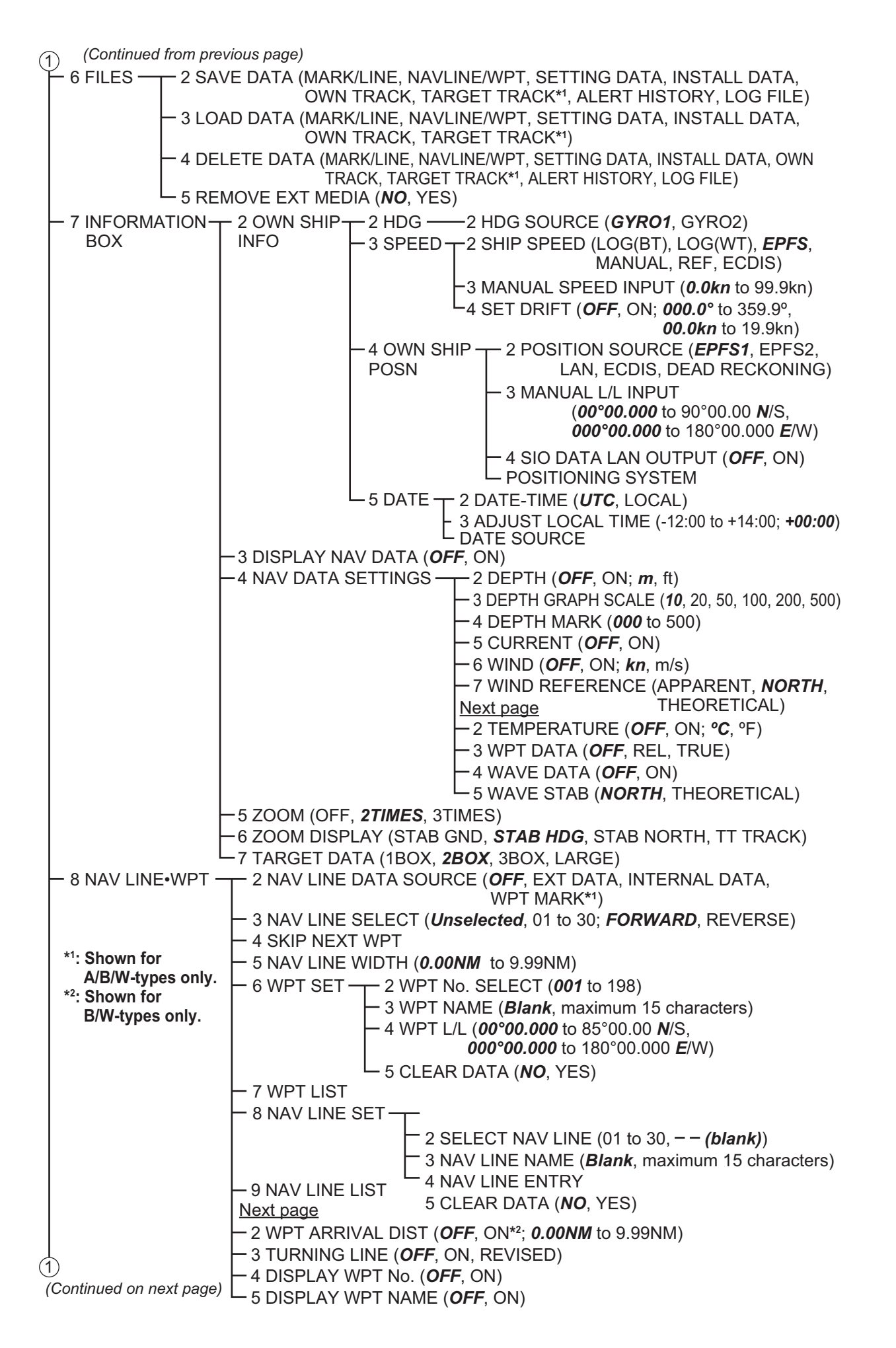

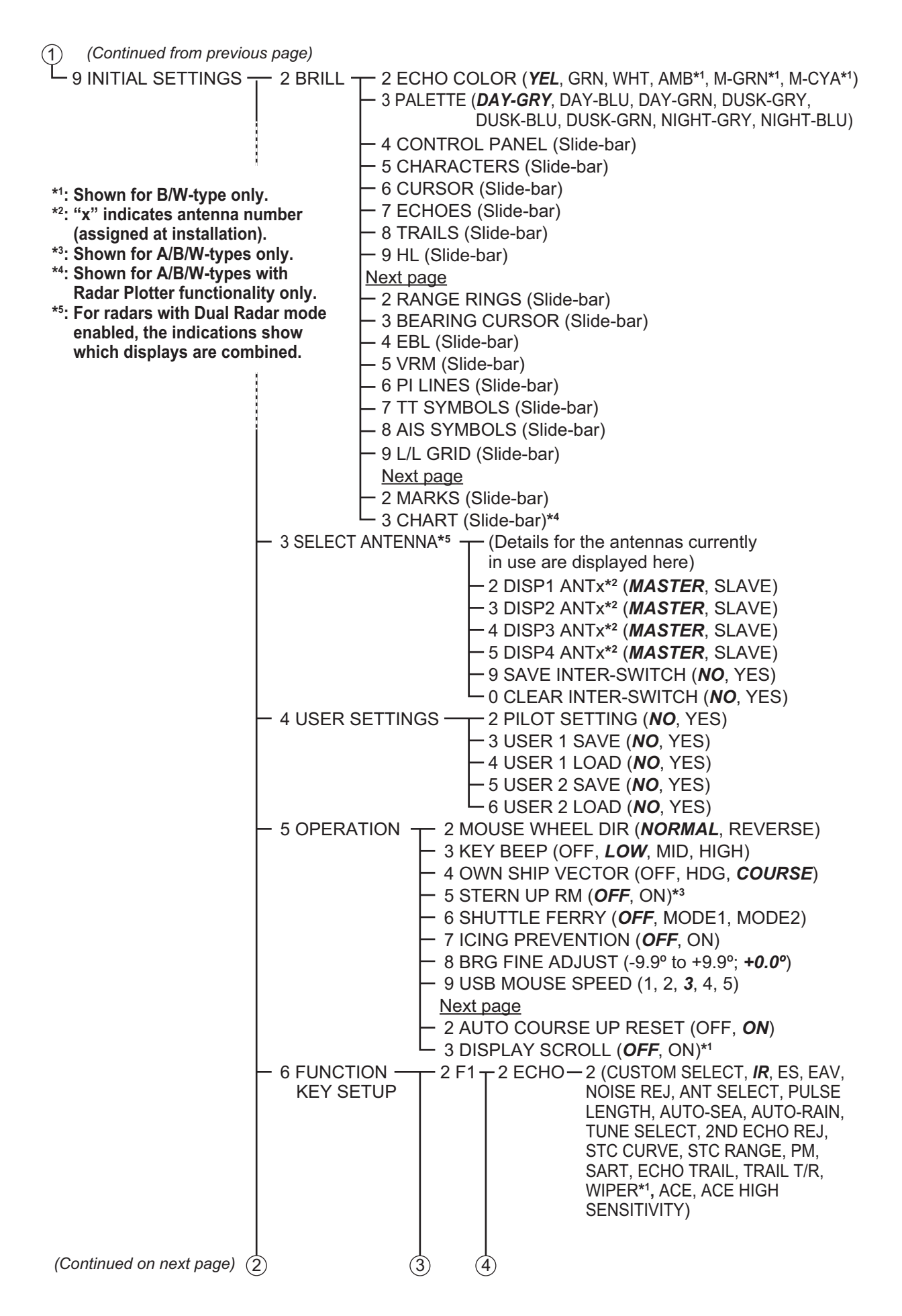

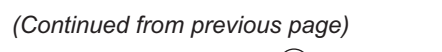

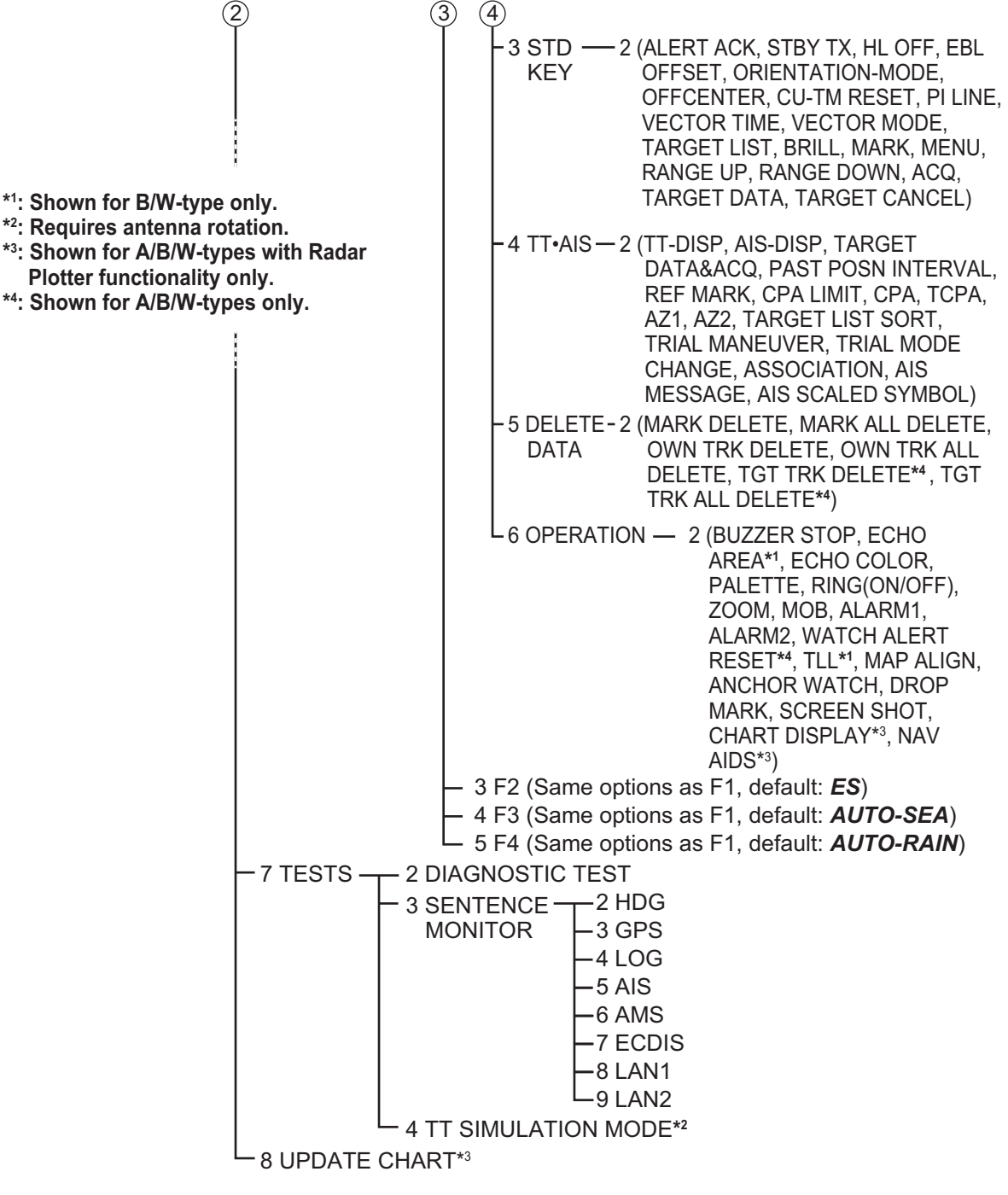

CURSOR MENU (Right-click the operational display area to show this menu)

- $-2 \downarrow$  (scrolls selection cursor downwards)
  - (TARGET DATA / ACQ, TARGET CANCEL, TT TGT DATA / ACQ, REF MARK, EBL OFFSET, OFF CENTER, ZOOM, TARGET TRACK ON\*4, TARGET TRACK OFF\*4, MARK DELETE, OWN TRACK DELETE, TGT TRACK DELETE\*4, MAP ALIGN, TRAIL ERASER\*1)
- -8  $\uparrow$  (scrolls selection cursor upwards)

```
<u>Next page</u>
```

- 2 TGT DATA/ACQ SETTING (**ANY**, TT ONLY, AIS ONLY)
- 3 TGT CANCEL SETTING (**ANY**, TT ONLY, AIS ONLY)

# **APPX. 2 LONGITUDE ERROR TABLE** (96 NM SCALE)

The longitude lines concentrate on the north pole and south pole, namely, 1 nm is equivalent to 1 minute at 0 degree latitude, 2 minutes at 60 degrees latitude, 3 minutes at 70 degrees latitude and so on. For this reason, a longitude error occurs on the radar display.

For example, when own ship is at 60°N and 135°E, even if the cursor indication is 62°N and 139°E, the real cursor position is deviated to the left (west) side. The table below shows the longitude error, represented from 0° to 90° at 96 nm from the radar center (own ship).

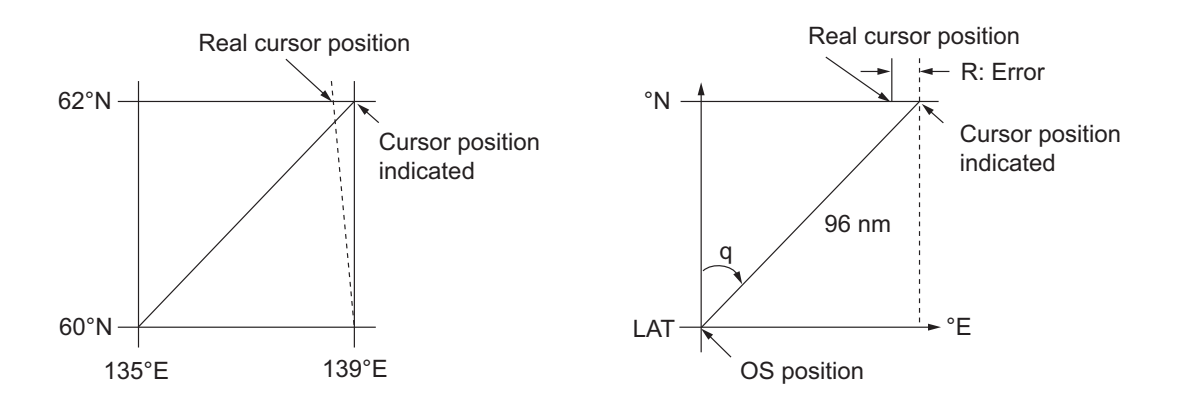

| q<br>LAT | 5°         | 10°        | 15°        | 20°        | 25°        | 30°        | 35°        | 40°        | 45°        |
|----------|------------|------------|------------|------------|------------|------------|------------|------------|------------|
| 75°      | 0.2256     | 0.4444     | 0.6496     | 0.8350     | 0.9950     | 1.1248     | 1.2202     | 1.2786     | 1.2980     |
| 70°      | 0.21980213 | 0.43290201 | 0.632803   | 0.8134132  | 0.96923215 | 1.09551918 | 1.1884382  | 1.24517456 | 1.26402037 |
| 65°      | 0.21229339 | 0.41810678 | 0.61115946 | 0.78556318 | 0.93600295 | 1.05790007 | 1.14755221 | 1.20224625 | 1.22034042 |
| 60°      | 0.20316898 | 0.40012949 | 0.58486463 | 0.75173456 | 0.89565021 | 1.0122297  | 1.09793265 | 1.15016811 | 1.16737294 |
| 55°      | 0.19249832 | 0.37910698 | 0.55411863 | 0.71218478 | 0.84848102 | 0.95885565 | 1.03998717 | 1.08933651 | 1.10552105 |
| 50°      | 0.18036264 | 0.35519924 | 0.51915545 | 0.66721485 | 0.79485438 | 0.89818413 | 0.97406698 | 1.02021439 | 1.03525547 |
| 45°      | 0.16685429 | 0.32858822 | 0.48024119 | 0.61716701 | 0.73517843 | 0.83067689 | 0.90076355 | 0.94332783 | 0.95711098 |
| 40°      | 0.15207608 | 0.29947644 | 0.437672   | 0.56242216 | 0.66990732 | 0.7568477  | 0.82060477 | 0.85926197 | 0.87168229 |
| 35°      | 0.13614047 | 0.26808546 | 0.39177186 | 0.53339693 | 0.59953781 | 0.67725844 | 0.73420069 | 0.76865661 | 0.77961957 |
| 30°      | 0.11916876 | 0.2346542  | 0.3428901  | 0.44054055 | 0.52460545 | 0.59251483 | 0.6422089  | 0.67220131 | 0.68162348 |
| 25°      | 0.10129001 | 0.19943707 | 0.29139874 | 0.37433139 | 0.44568053 | 0.50326182 | 0.54532952 | 0.57063015 | 0.57843983 |
| 20°      | 0.08264056 | 0.16270211 | 0.23768966 | 0.30527334 | 0.36336372 | 0.41017869 | 0.44429984 | 0.46471615 | 0.47085389 |
| 15°      | 0.06336208 | 0.12472888 | 0.18217162 | 0.23389198 | 0.27828148 | 0.31397386 | 0.33988878 | 0.35526538 | 0.35968447 |
| 10°      | 0.04360137 | 0.0858064  | 0.12526714 | 0.16073056 | 0.19108136 | 0.21537949 | 0.23289096 | 0.24311083 | 0.24577764 |
| 5°       | 0.02350833 | 0.04623087 | 0.0674093  | 0.08634588 | 0.10242699 | 0.11514595 | 0.1241207  | 0.12910605 | 0.13000029 |
| 0°       | 0.00323737 | 0.0063035  | 0.00903844 | 0.01130406 | 0.01299309 | 0.01403609 | 0.0144058  | 0.0141187  | 0.01323356 |

(nm)

| LAT q | 50°        | 55°        | 60°        | 65°        | 70°        | 75°        | 80°        | 85°        | 90° |
|-------|------------|------------|------------|------------|------------|------------|------------|------------|-----|
| 75°   | 1.2780     | 1.2192     | 1.1233     | 0.9933     | 0.8332     | 0.6479     | 0.4431     | 0.2249     | 0   |
| 70°   | 1.24442563 | 1.18701379 | 1.09356117 | 0.96694117 | 0.81103484 | 0.3061092  | 0.43117887 | 0.21881975 | 0   |
| 65°   | 1.20131324 | 1.14577786 | 1.05546143 | 0.93315023 | 0.78260251 | 0.60843159 | 0.41596331 | 0.21107193 | 0   |
| 60°   | 1.14905813 | 1.09582188 | 1.00932899 | 0.89225746 | 0.74821409 | 0.58162173 | 0.397582   | 0.20171772 | 0   |
| 55°   | 1.08805799 | 1.03752602 | 0.95551494 | 0.84457408 | 0.70813132 | 0.55038538 | 0.37617487 | 0.19082831 | 0   |
| 50°   | 1.0187708  | 0.97133397 | 0.89442885 | 0.79046297 | 0.66265924 | 0.51496026 | 0.35190481 | 0.17848659 | 0   |
| 45°   | 0.94174265 | 0.89774948 | 0.82653562 | 0.73033596 | 0.61214392 | 0.47561599 | 0.32495654 | 0.16478648 | 0   |
| 40°   | 0.85754099 | 0.81733258 | 0.75235195 | 0.66465066 | 0.55696981 | 0.43265198 | 0.29553516 | 0.14983224 | 0   |
| 35°   | 0.76681293 | 0.73069528 | 0.63744242 | 0.59390696 | 0.49755683 | 0.38639524 | 0.26386458 | 0.13373769 | 0   |
| 30°   | 0.67024897 | 0.63849695 | 0.58741521 | 0.51864327 | 0.43435714 | 0.33719779 | 0.23018583 | 0.11662531 | 0   |
| 25°   | 0.568584   | 0.54143927 | 0.49791741 | 0.43943239 | 0.36785173 | 0.28543407 | 0.19475522 | 0.09862535 | 0   |
| 20°   | 0.46259176 | 0.44026091 | 0.40463016 | 0.35687717 | 0.29854675 | 0.23149802 | 0.15784242 | 0.07987479 | 0   |
| 15°   | 0.35307892 | 0.3357319  | 0.30826343 | 0.2716059  | 0.22696965 | 0.17580013 | 0.11972833 | 0.06051633 | 0   |
| 10°   | 0.2487894  | 0.22864776 | 0.20955062 | 0.18426754 | 0.15366517 | 0.1187643  | 0.08070304 | 0.0406973  | 0   |
| 5°    | 0.12684572 | 0.11982348 | 0.10624302 | 0.09552679 | 0.0791912  | 0.04106355 | 0.04106355 | 0.02056855 | 0   |
| 0°    | 0.01184713 | 0.01008727 | 0.008104   | 0.00605903 | 0.00411455 | 0.00111154 | 0.00111154 | 0.00028325 | 0   |

# **APPX. 3 ALERT LIST**

This radar provides aggregated header alerts for presentation of an aggregation on the AMS (Alert Management System). The following table shows the aggregate header alerts along with the corresponding ALF alert number.

| Aggregated Alert Name | ALF No.* | Aggregated Alert Name | ALF No.* |
|-----------------------|----------|-----------------------|----------|
| TARGET CAPACITY       | 3042, ×  | LOST RADAR FUNC       | 3008, ×  |
| TARGET CAPACITY       | 3043, ×  | LOST SIGNAL           | 3015, ×  |
| NEW TARGET            | 3048, ×  | LOST SIGNAL           | 3016, ×  |
| LOST TARGET           | 3052, ×  | WRONG SETTING         | 3019, ×  |

\*: "×" indicates instance number.

The following table lists the possible alerts for this equipment. Each alert is listed with priority and category. This equipment can output alerts in ALF or ALR format. The alert number depends on the output format and may differ between formats.

Note: Highlighted alerts have no aggregated alert name.

#### ALF format alerts

| Alert ID                                                                                                    | Alert title                                                                                                    | Alert Message                                                                                                    | Priority &<br>Category |  |
|----------------------------------------------------------------------------------------------------|----------------------------------------------------------------------------------------------------|----------------------------------------------------------------------------------------------------|------------------------|--|
| 3042, 1                                                                                                    | TT TGT<br>FULL(AUTO)                                                                                                    | "CANCEL NON-DANGEROUS TT TARGETS MANUAL-<br>LY"                                                                                      | Warning<br>Cat: A      |  |
|                                                                                                    | Meaning: Automatically acquired target capacity has reached 100%.<br>Remedy: Press the <b>ALARM ACK</b> key. Remove TT symbols manually. |                                                                                                    |                        |  |
| 3042, 2                                                                                                    | TT TGT<br>FULL(MAN)                                                                                                    | "CANCEL NON-DANGEROUS TT TARGETS MANUAL-<br>LY"                                                                                      | Warning<br>Cat: A      |  |
|                                                                                                    | Meaning: Manua<br>Remedy: Press                                                                                                    | ally acquired target capacity has reached 100%.<br>the <b>ALARM ACK</b> key. Remove TT symbols manually.                             |                        |  |
| 3042, 3                                                                                                    | AIS DISPLAY<br>FULL                                                                                                    | "ADJUST [AIS DISP FILTER] SETTINGS"                                                                                                  | Warning<br>Cat: A      |  |
| Meaning: AIS display capacity has reached 100% (350 targets).<br>Remedy: Press the <b>ALARM ACK</b> key. Adjust [AIS DISP FILTER] s<br>number of targets displayed. |                                                                                                    | splay capacity has reached 100% (350 targets).<br>the <b>ALARM ACK</b> key. Adjust [AIS DISP FILTER] settings to de<br>ts displayed. | crease the             |  |
| 3042, 4                                                                                                    | AIS CPTY<br>FULL                                                                                                    | "ADJUST [AIS DISP FILTER] SETTINGS"                                                                                                  | Warning<br>Cat: A      |  |
| Meaning: AIS capacity has reached 100% (<br>Remedy: Press the <b>ALARM ACK</b> key. Adjust<br>number of targets displayed.                                          |                                                                                                    | apacity has reached 100% (1200 targets).<br>the <b>ALARM ACK</b> key. Adjust [AIS DISP FILTER] settings to de<br>ts displayed.       | crease the             |  |
| 3042, 5                                                                                                    | ACTIVE AIS<br>FULL                                                                                                    | "SLEEP NON-DANGEROUS AIS TARGETS MANUALLY"                                                                                           | Warning<br>Cat: A      |  |
|                                                                                                    | Meaning: Active<br>Remedy: Press                                                                                                    | AIS target capacity has reached 100% (50 targets).<br>the <b>ALARM ACK</b> key. Sleep all unnecessary AIS targets.                   |                        |  |
| 3043, 1                                                                                                    | TT TGT<br>95%(AUTO)                                                                                                    | "SLEEP NON-DANGEROUS AIS TARGETS MANUALLY"                                                                                           | Caution<br>Cat: B      |  |
|                                                                                                    | Meaning: Automatically acquired target capacity has reached 95%.<br>Remedy: Press the <b>ALARM ACK</b> key. Remove TT symbols manually.  |                                                                                                    |                        |  |

| Alert ID | Alert title                                                                                                    | Alert Message                                                                                                    | Priority &<br>Category |
|----------|----------------------------------------------------------------------------------------------------|----------------------------------------------------------------------------------------------------|------------------------|
| 3043, 2  | TT TGT<br>95%(MAN)                                                                                                    | "CANCEL NON-DANGEROUS TT TARGETS MANUAL-<br>LY"                                                                                     | Caution<br>Cat: B      |
|          | Meaning: Manua<br>Remedy: Press                                                                                        | ally acquired target capacity has reached 95%.<br>the <b>ALARM ACK</b> key. Remove TT symbols manually.                             |                        |
| 3043, 3  | AIS DISPLAY<br>95%                                                                                                    | "ADJUST [AIS DISP FILTER] SETTINGS"                                                                                                 | Caution<br>Cat: B      |
|          | Meaning: AIS di<br>Remedy: Press<br>number of targe                                                                    | splay capacity has reached 95% (333 targets).<br>the <b>ALARM ACK</b> key. Adjust [AIS DISP FILTER] settings to de<br>ts displayed. | ecrease the            |
| 3043, 4  | AIS CAPACI-<br>TY 95%                                                                                                  | "ADJUST [AIS DISP FILTER] SETTINGS"                                                                                                 | Caution<br>Cat: B      |
|          | Meaning: AIS ca<br>Remedy: Press<br>number of targe                                                                    | apacity has reached 95% (1140 targets).<br>the <b>ALARM ACK</b> key. Adjust [AIS DISP FILTER] settings to de<br>ts displayed.       | ecrease the            |
| 3043, 5  | AIS CPTY<br>FULL                                                                                                    | "ADJUST [AIS DISP FILTER] SETTINGS"                                                                                                 | Caution<br>Cat: B      |
|          | Meaning: AIS ca<br>Remedy: Press<br>number of targe                                                                    | apacity has reached 100% (1200 targets).<br>the <b>ALARM ACK</b> key. Adjust [AIS DISP FILTER] settings to de<br>ts displayed.      | ecrease the            |
| 3043, 6  | ACTIVE AIS<br>95%                                                                                                    | "SLEEP NON-DANGEROUS AIS TARGETS MANUALLY"                                                                                          | Caution<br>Cat: B      |
|          | Meaning: Active<br>Remedy: Press                                                                                       | AIS target capacity has reached 95% (48 targets).<br>the <b>ALARM ACK</b> key. Sleep all unnecessary AIS targets.                   |                        |
| 3044     | CPA/TCPA                                                                                                    | "TAKE EVASIVE ACTION IF NECESSARY"                                                                                                  | Alarm<br>Cat: A        |
|          | Meaning: Targe<br>Remedy: Press<br>TCPA settings.                                                                      | t is within CPA/TCPA threshold, danger of collision.<br>the <b>ALARM ACK</b> key. Take evasive action if necessary. Adju            | ust CPA/               |
| 3048, 1  | TT NEW TAR-<br>GET                                                                                                    | "CONFIRM TT NEW TARGETS"                                                                                                    | Warning<br>Cat: A      |
|          | Meaning: A new<br>Remedy: Press                                                                                        | TT target has entered the Acquisition Zone.<br>the <b>ALARM ACK</b> key. Confirm location of new target.                            |                        |
| 3048, 2  | AIS NEW<br>TARGET                                                                                                    | "CONFIRM AIS NEW TARGETS"                                                                                                    | Warning<br>Cat: A      |
|          | Meaning: A new<br>Remedy: Press                                                                                        | AIS target has entered the Acquisition Zone.<br>the <b>ALARM ACK</b> key. Confirm location of new target.                           |                        |
| 3052, 1  | TT TARGET<br>LOST                                                                                                    | "CHECK LOST TGT. ACQ TARGET IF NECESSARY"                                                                                           | Warning<br>Cat: A      |
|          | Meaning: TT tar<br>Remedy: Press                                                                                       | get is lost.<br>the <b>ALARM ACK</b> key. Lost target indication (blinking in red)                                                  | is removed.            |
| 3052, 2  | REF TARGET<br>LOST                                                                                                    | "CHECK LOST TGT. ACQ TARGET IF NECESSARY"                                                                                           | Warning<br>Cat: A      |
|          | Meaning: REF targets is lost.<br>Remedy: Press the <b>ALARM ACK</b> key. Lost target indication (blinking in red) is r |                                                                                                    | is removed.            |
| 3052, 3  | AIS TARGET<br>LOST                                                                                                    | "CONFIRM AIS LOST TARGETS"                                                                                                    | Warning<br>Cat: A      |
|          | Meaning: AIS ta<br>Remedy: Press                                                                                       | rget is lost.<br>the <b>ALARM ACK</b> key. Lost target indication (blinking in red)                                                 | is removed.            |
| 3003     | AIS MSG<br>SEND ERR                                                                                                    | "UNABLE TO TRANSMIT AIS MESSAGE. CHECK AIS"                                                                                         | Caution<br>Cat: B      |
|          | Meaning: Unable<br>Remedy: Press                                                                                       | e to transmit AIS binary message.<br>the <b>ALARM ACK</b> key. Check power and connection to AIS u                                  | init.                  |

| Alert ID                                                                                                    | Alert title                                                                                                    | Alert Message                                                                                                    | Priority &<br>Category     |  |  |  |
|----------------------------------------------------------------------------------------------------|----------------------------------------------------------------------------------------------------|----------------------------------------------------------------------------------------------------|----------------------------|--|--|--|
| 3008, 1                                                                                                    | LOST ISW<br>FUNC                                                                                                    | "USE RADAR AS STANDALONE"                                                                                                    | Warning<br>Cat: B          |  |  |  |
| Meaning: Interswitch function had to be stopped. (Only displayed wh<br>tive.)<br>Remedy: Press the <b>ALARM ACK</b> key. Use the radar as a standalon |                                                                                                    |                                                                                                    | witch is ac-               |  |  |  |
| 3008, 2                                                                                                    | LOST WAVE<br>FUNC                                                                                                    | "CHECK CONNECTION WITH WAVE ANALYSIS PC"                                                                                               | Warning<br>Cat: B          |  |  |  |
|                                                                                                    | Meaning: Wave<br>Remedy: Press<br>able WAVE mod                                                                                                    | analysis function has a problem.<br>the <b>ALARM ACK</b> key. Check connection with wave analysis<br>le.                               | PC, or dis-                |  |  |  |
| 3015, 1                                                                                                    | LOST HEAD-<br>LINE                                                                                                    | "EXECUTE THE DIAGNOSTIC TEST"                                                                                                    | Warning<br>Cat: B          |  |  |  |
|                                                                                                    | Meaning: Headi<br>Remedy: Press                                                                                                    | ng marker signal interrupted/lost.<br>the <b>ALARM ACK</b> key. Restore signal or rectify reason for sig                               | inal loss.                 |  |  |  |
| 3015, 2                                                                                                    | LOST AZI-<br>MUTH SIG                                                                                                    | "EXECUTE THE DIAGNOSTIC TEST"                                                                                                    | Warning<br>Cat: B          |  |  |  |
|                                                                                                    | Meaning: Anten<br>Remedy: Press                                                                                                    | na azimuth signal is interrupted/lost.<br>the <b>ALARM ACK</b> key. Restore signal or rectify reason for sig                           | inal loss.                 |  |  |  |
| 3015, 3                                                                                                    | LOST TRIG-<br>GER SIG                                                                                                    | "EXECUTE THE DIAGNOSTIC TEST"                                                                                                    | Warning<br>Cat: B          |  |  |  |
|                                                                                                    | Meaning: Anten<br>Remedy: Press                                                                                                    | Meaning: Antenna trigger interrupted/lost<br>Remedy: Press the <b>ALARM ACK</b> key. Restore signal or rectify reason for signal loss. |                            |  |  |  |
| 3015, 4                                                                                                    | LOST VIDEO<br>SIG                                                                                                    | "EXECUTE THE DIAGNOSTIC TEST"                                                                                                    | Warning<br>Cat: B          |  |  |  |
|                                                                                                    | Meaning: Video signal interrupted/lost.<br>Remedy: Press the <b>ALARM ACK</b> key. Restore signal or rectify reason for signal loss.                                 |                                                                                                    |                            |  |  |  |
| 3015, 5                                                                                                    | LOST CTRL<br>UNIT                                                                                                    | "CHECK CONNECTION WITH CONTROL UNIT"                                                                                                   | Warning<br>Cat: B          |  |  |  |
|                                                                                                    | Meaning: Contro<br>Remedy: Press                                                                                                    | ol Unit (RCU-014/015/016) signal interrupted/lost.<br>the <b>ALARM ACK</b> key. Restore signal or rectify reason for sig               | inal loss.                 |  |  |  |
| 3015, 6                                                                                                    | LOST TUNE<br>IND                                                                                                    | "INITIALIZE TUNING AGAIN"                                                                                                    | Warning<br>Cat: B          |  |  |  |
|                                                                                                    | Meaning: TUNE<br>Remedy: Press                                                                                                    | error due to faulty settings or malfunction.<br>the <b>ALARM ACK</b> key. Restore signal or rectify reason for sig                     | nal loss.                  |  |  |  |
| 3015, 7                                                                                                    | LOST RADAR<br>ANT                                                                                                    | "CHECK CONNECTION WITH RADAR ANTENNA"                                                                                                  | Warning<br>Cat: B          |  |  |  |
|                                                                                                    | Meaning: Signal between processor and antenna interrupted/lost.<br>Remedy: Press the <b>ALARM ACK</b> key. Restore signal or rectify reason for signal loss.         |                                                                                                    |                            |  |  |  |
| 3015, 8                                                                                                    | LOST MTR-<br>DRV                                                                                                    | "EXECUTE THE DIAGNOSTIC TEST"                                                                                                    | Warning<br>Cat: B          |  |  |  |
|                                                                                                    | Meaning: Signal between antenna's SPU and MTR-DRV interrupted/lost.<br>Remedy: Press the <b>ALARM ACK</b> key. Restore signal or rectify reason for signal loss.     |                                                                                                    |                            |  |  |  |
| 3015, 9                                                                                                    | LOST RF-<br>CONV <sup>*1</sup>                                                                                                    | "EXECUTE THE DIAGNOSTIC TEST"                                                                                                    | Warning<br>Cat: B          |  |  |  |
|                                                                                                    | Meaning: Signal between antenna's SPU and RF-CONVERTER interrupted/lost.<br>Remedy: Press the <b>ALARM ACK</b> key. Restore signal or rectify reason for signal loss |                                                                                                    |                            |  |  |  |
| 3015, 10                                                                                                    | LOST RP<br>BOARD <sup>*5</sup>                                                                                                    | "EXECUTE THE DIAGNOSTIC TEST"                                                                                                    | Warning<br>Cat: B          |  |  |  |
|                                                                                                    | Meaning: Signal<br>Remedy: Press                                                                                                    | between MAIN board and RP board in the processor is interru<br>the <b>ALARM ACK</b> key. Restore signal or rectify reason for sig      | pted or lost.<br>nal loss. |  |  |  |

| Alert ID                                                                                                    | Alert title                                                                                                    | Alert Message                                                                                                    | Priority &<br>Category |  |  |
|----------------------------------------------------------------------------------------------------|----------------------------------------------------------------------------------------------------|----------------------------------------------------------------------------------------------------|------------------------|--|--|
| 3015, 11                                                                                                    | LOST TUNE<br>GATE <sup>*2</sup>                                                                                                    | "EXECUTE THE DIAGNOSTIC TEST"                                                                                                    | Warning<br>Cat: B      |  |  |
|                                                                                                    | Meaning: No tune gate signal from the FAR-2x58 antenna.<br>Remedy: Press the <b>ALARM ACK</b> key. Consult your local dealer for service.                                                                                                    |                                                                                                    |                        |  |  |
| 3015, 12                                                                                                    | LOST TX-HV<br>VOLT <sup>*2</sup>                                                                                                    | "EXECUTE THE DIAGNOSTIC TEST"                                                                                                    | Warning<br>Cat: B      |  |  |
|                                                                                                    | Meaning: The a<br>Remedy: Press<br>sists, consult yo                                                                                                    | ntenna voltage is below 300 V (For FAR-2x58/2x68DS).<br>the <b>ALARM ACK</b> key. Turn the PSU-019 power on. If the pro<br>ur local dealer for service. | oblem per-             |  |  |
| 3015, 20                                                                                                    | LOST GYRO<br>SIGNAL                                                                                                    | "CHECK HEADING SENSOR OR SENTENCE MONITOR"                                                                                                    | Warning<br>Cat: B      |  |  |
|                                                                                                    | Meaning: No he<br>Remedy: Press                                                                                                    | ading information received from gyrocompass for five second the <b>ALARM ACK</b> key. Restore the signal to remove this indic                           | ls.<br>cation.         |  |  |
| 3015, 21                                                                                                    | LOST<br>LOG(WT) SIG                                                                                                    | "CHECK SPEED SENSOR OR SENTENCE MONITOR"                                                                                                    | Warning<br>Cat: B      |  |  |
|                                                                                                    | Meaning: No speed through water data received for thirty seconds when [LOG(WT)] is set<br>as speed reference.                                                                                                    |                                                                                                    |                        |  |  |
| 3015, 22                                                                                                    | LOST                                                                                                    | "CHECK SPEED SENSOR OR SENTENCE MONITOR"                                                                                                    | Warning                |  |  |
| ,                                                                                                    | LOG(BT) SIG                                                                                                    |                                                                                                    | Cat: B                 |  |  |
| Meaning: No speed over ground data received for thirty second speed reference.                                       |                                                                                                    | eed over ground data received for thirty seconds when [LOG<br>nce.                                                                                      | (BT)] is set           |  |  |
| 3015, 23 LOST POSI- CHECK POSITION SENSOR OR SENTE                                                                   |                                                                                                    | "CHECK POSITION SENSOR OR SENTENCE MONI-                                                                                                    | Warning                |  |  |
|                                                                                                    |                                                                                                    | TOR"                                                                                                    | Cat: B                 |  |  |
|                                                                                                    | Meaning: EPFS Error. No position data received from EPFS device for thi<br>Remedy: Press the <b>ALARM ACK</b> key. Restore the signal. This indication<br>erased if the position signal is missing. The indication is automatically reme<br>signal is restored. |                                                                                                    | not be<br>d when the   |  |  |
| 3015, 24                                                                                                    | LOST DATUM                                                                                                    | "CHECK POSITION SENSOR OR SENTENCE MONI-<br>TOR"                                                                                                    | Warning<br>Cat: B      |  |  |
|                                                                                                    | Meaning: DTM s<br>Remedy: Press                                                                                                    | sentence not received for thirty seconds, or erroneous data re<br>the <b>ALARM ACK</b> key. Use the WGS-84 datum.                                       | eceived.               |  |  |
| 3015, 25                                                                                                    | LOST UTC<br>SIGNAL                                                                                                    | "CHECK POSITION SENSOR OR SENTENCE MONI-<br>TOR"                                                                                                    | Warning<br>Cat: B      |  |  |
|                                                                                                    | Meaning: UTC error. No date or time data received for thirty seconds. No ZD/<br>input.                                                                                                    |                                                                                                    |                        |  |  |
| 3015, 26                                                                                                    | LOST AIS                                                                                                    | "CHECK AIS OR SENTENCE MONITOR"                                                                                                    | Warning                |  |  |
|                                                                                                    | СОМ                                                                                                    |                                                                                                    | Cat: B                 |  |  |
| Meaning: No AIS data received for thirty seconds.<br>Remedy: Press the <b>ALARM ACK</b> key. Check power and connect |                                                                                                    | S data received for thirty seconds.<br>the <b>ALARM ACK</b> key. Check power and connection to AIS u                                                    | nit.                   |  |  |
| 3015, 27                                                                                                    | LOST COG/<br>SOG SIG                                                                                                    | "CHECK POSITION SENSOR OR SENTENCE MONI-<br>TOR"                                                                                                    | Warning<br>Cat: B      |  |  |
|                                                                                                    | Meaning: No CC                                                                                                    | OG/SOG data received from EPFS device for thirty seconds wi                                                                                             | hen [EPFS]             |  |  |
|                                                                                                    | Remedy: Press<br>erased if the CC<br>the signal is res                                                                                                    | the <b>ALARM ACK</b> key. Restore the signal. This indication car<br>OG/SOG signal is missing. The indication is automatically rem<br>tored.            | nnot be<br>oved when   |  |  |

| Alert ID                                                                                                    | Alert title                                                                                                    | Alert Message                                                                                                    | Priority &<br>Category             |  |
|----------------------------------------------------------------------------------------------------|----------------------------------------------------------------------------------------------------|----------------------------------------------------------------------------------------------------|------------------------------------|--|
| 3015, 28                                                                                                    | LOST ECDIS<br>COM                                                                                                    | "CHECK ECDIS OR SENTENCE MONITOR"                                                                                                    | Warning<br>Cat: B                  |  |
|                                                                                                    | Meaning: No EC<br>ence.                                                                                                    | DIS data received for thirty seconds when [ECDIS] is set as s                                                                                                    | speed refer-                       |  |
| 2016 12                                                                                                    | LOST DM                                                                                                    |                                                                                                    | S unit.                            |  |
| 3010, 13                                                                                                    | BOARD                                                                                                    |                                                                                                    | Cat: B                             |  |
|                                                                                                    | Meaning: Signal<br>Remedy: Press                                                                                                    | l between antenna's SPU and PM interrupted/lost.<br>the <b>ALARM ACK</b> key. Restore signal or rectify reason for sig                                                                                                    | inal loss.                         |  |
| 3016, 21                                                                                                    | LOST<br>LOG(WT) SIG                                                                                                    | "CHECK SPEED SENSOR OR SENTENCE MONITOR"                                                                                                    | Caution<br>Cat: B                  |  |
|                                                                                                    | Meaning: No sp<br>NOT set as spee                                                                                                    | eed through water data received for thirty seconds when [LO<br>ed reference.                                                                                                    | G(WT)] is                          |  |
| 0040.00                                                                                                    | Remedy: Press                                                                                                    | The ALARM ACK Key. Use a different sensor if necessary.                                                                                                    | Question                           |  |
| 3016, 22                                                                                                    | LOST<br>LOG(BT) SIG                                                                                                    | "CHECK SPEED SENSOR OR SENTENCE MONITOR"                                                                                                    | Caution<br>Cat: B                  |  |
|                                                                                                    | Meaning: No speed over ground data received for thirty seconds when [LOG(BT)] is set<br>as speed reference.<br>Remedy: Press the <b>ALARM ACK</b> key. Use a different sensor if necessary |                                                                                                    |                                    |  |
| 3016, 26                                                                                                    | LOST AIS<br>COM                                                                                                    | "CHECK AIS OR SENTENCE MONITOR"                                                                                                    | Caution<br>Cat: B                  |  |
| Meaning: No AIS data received for thirty seconds when AI<br>Remedy: Press the ALARM ACK key. Check power and c                                                                                                    |                                                                                                    | S data received for thirty seconds when AIS function is OFF.<br>the <b>ALARM ACK</b> key. Check power and connection to AIS u                                                                                              | nit.                               |  |
| 3016, 27                                                                                                    | LOST COG/<br>SOG SIG                                                                                                    | "CHECK POSITION SENSOR OR SENTENCE MONI-<br>TOR"                                                                                                    | Caution<br>Cat: B                  |  |
| Meaning: No COG/SOG data received from EPFS device for the NOT is set as speed reference.<br>Remedy: Press the <b>ALARM ACK</b> key. Restore the signal. The reased if the COG/SOG signal is missing. The indication is at the signal is restored. |                                                                                                    | OG/SOG data received from EPFS device for thirty seconds whoeed reference.<br>the <b>ALARM ACK</b> key. Restore the signal. This indication car<br>OG/SOG signal is missing. The indication is automatically rem<br>tored. | nen [EPFS]<br>inot be<br>oved when |  |
| 3019, 1                                                                                                    | WRONG IP<br>ADDR                                                                                                    | "CHECK IP SETTINGS AND ASSIGN A UNIQUE IP"                                                                                                    | Caution<br>Cat: B                  |  |
| Meaning: LAN1 IP address is in use by other equipment.<br>Remedy: Press the <b>ALARM ACK</b> key. Check the IP settings<br>dress.                                                                                                    |                                                                                                    | IP address is in use by other equipment.<br>the <b>ALARM ACK</b> key. Check the IP settings and assign a un                                                                                                    | ique IP ad-                        |  |
| 3019, 2                                                                                                    | WRONG IP<br>(LAN2)                                                                                                    | "CHECK IP SETTINGS AND ASSIGN A UNIQUE IP"                                                                                                    | Caution<br>Cat: B                  |  |
|                                                                                                    | Meaning: LAN2 IP address is in use by other equipment.<br>Remedy: Press the <b>ALARM ACK</b> key. Check the IP settings and assign a unique IP dress.                                      |                                                                                                    |                                    |  |
| 3019, 3                                                                                                    | RP VER MIS-<br>MATCH <sup>*5</sup>                                                                                                    | "CONSULT YOUR LOCAL DEALER FOR SW UPDATE"                                                                                                    | Caution<br>Cat: B                  |  |
|                                                                                                    | Meaning: MAIN<br>Remedy: Press                                                                                                    | board and RP board software versions do not match.<br>the <b>ALARM ACK</b> key. Consult you local dealer for a software                                                                                                    | e update.                          |  |
| 3019, 4                                                                                                    | WRONG<br>POSN INT                                                                                                    | "CHECK THE OUTPUT SETTINGS FOR EPFS DEVICE"                                                                                                    | Caution<br>Cat: B                  |  |
|                                                                                                    | Meaning: Position<br>Remedy: Press<br>device. Adjust o                                                                                                    | on signal interval cycle has exceeded 10 seconds for a period<br>the <b>ALARM ACK</b> key. Check the output settings for the conne<br>utput interval (cycle) as required.                                                  | I.<br>ected EPFS                   |  |

| Alert ID                                                                                                    | Alert title                                                                                                    | Alert Message                                                                                                | Priority &<br>Category |  |
|----------------------------------------------------------------------------------------------------|----------------------------------------------------------------------------------------------------|----------------------------------------------------------------------------------------------------|------------------------|--|
| 3032                                                                                                    | ANCHOR<br>WATCH                                                                                                    | "CONFIRM OWN SHIP LOCATION"                                                                                  | Warning<br>Cat: B      |  |
| Meaning: Ship position outside set anchor watch zone.<br>Remedy: Press the <b>ALARM ACK</b> key. Confirm Own Ship loc<br>sary. |                                                                                                    | osition outside set anchor watch zone.<br>the <b>ALARM ACK</b> key. Confirm Own Ship location and adjust     | as neces-              |  |
| 52795                                                                                                    | SELECT<br>SART MODE <sup>*3</sup>                                                                                                    | "SART SIGNAL DETECTED. SELECT SART MODE"                                                                     | Warning<br>Cat: A      |  |
|                                                                                                    | Meaning: A SART signal was detected.<br>Remedy: Press the <b>ALARM ACK</b> key. Show the SART marks on the radar display ([7<br>SART] set to [ON]). |                                                                                                    |                        |  |
| 52782                                                                                                    | ARRIVED AT<br>WPT* <sup>4</sup>                                                                                                    | "SET NEXT WPT, IF NECESSARY"                                                                                 | Warning<br>Cat: B      |  |
|                                                                                                    | Meaning: Ship has entered the destination arrival alert zone.<br>Remedy: Press the <b>ALARM ACK</b> key. Set next waypoint, if necessary.           |                                                                                                    |                        |  |
| 52785                                                                                                    | XTD LIM EX-<br>CEEDED* <sup>4</sup>                                                                                                    | "CHECK COURSE AND ADJUST AS NECESSARY"                                                                       | Warning<br>Cat: B      |  |
|                                                                                                    | Meaning: Cross-track error, ship is off-course.<br>Remedy: Press the <b>ALARM ACK</b> key. Check course and adjust as necessary.                    |                                                                                                    |                        |  |
| 52792                                                                                                    | CHART MEM-<br>ORY ERR* <sup>5</sup>                                                                                                    | "CHECK PROCESSOR UNIT"                                                                                       | Warning<br>Cat: B      |  |
|                                                                                                    | Meaning: An err<br>Remedy: Press<br>unit.                                                                                                    | or has occurred while loading chart data.<br>the <b>ALARM ACK</b> key. Have a qualified technician check the | processor              |  |

- \*1: This alert appears only for FAR-2228-NXT(-BB) and FAR-2328-NXT.
- \*<sup>2</sup>. This alert appears only for For FAR-2x58/2x68DS.
- \*3. This alert appears only for FAR-2228-NXT(-BB) and FAR-2328-NXT. Keep in mind the following points:
  - This alert can occur when this equipment receives interference simultaneously from multiple radars.
  - This alert may not occur under the bad weather conditions such as at rain.
- \*4: This alert is output only on B/W-type radars.
- \*5. This alert is output only on A/B/W-types with radar plotter functionality.

### ALF format indications

The following indications are shown by this equipment when ALF format is in use. The indications have no category, are not subject to responsibility transfer and are not output as ALF sentences.

**Note:** Indications also appear in the ALERT BOX on the screen and on the ALERT LIST.

| ID        | Title                                                                            | Message                                                            |  |  |
|-----------|----------------------------------------------------------------------------------|--------------------------------------------------------------------|--|--|
| 52001, 4  | RPU:HIGH TEMP                                                                    | "CONDUCT A DIAGNOSTIC TEST WHILE THE ERROR                         |  |  |
|           |                                                                                  | IS PRESENT. SUPPLY THE TEST RESULTS TO YOUR                        |  |  |
|           |                                                                                  | LOCAL DEALER."                                                     |  |  |
|           | Meaning: Temperature in the RPU is above the recommended limit.                  |                                                                    |  |  |
|           | Remedy: Press the ALARM                                                          | ACK key. Lower the temperature.                                    |  |  |
| 52001, 11 | MD TYPE MISMATCH                                                                 | "CONDUCT A DIAGNOSTIC TEST WHILE THE ERROR                         |  |  |
|           |                                                                                  | IS PRESENT. SUPPLY THE TEST RESULTS TO YOUR                        |  |  |
|           |                                                                                  | LOCAL DEALER."                                                     |  |  |
|           | Meaning: Unable to detect the                                                    | ne MD board bandwidth.                                             |  |  |
| 50004 40  | Remedy: Press the ALARM                                                          | ACK key. Check connections to the antenna.                         |  |  |
| 52001, 12 |                                                                                  |                                                                    |  |  |
|           |                                                                                  | IS PRESENT. SUPPLY THE TEST RESULTS TO YOUR                        |  |  |
|           | Meaning: I Inable to detect th                                                   | pe MD board bandwidth                                              |  |  |
|           | Remedy: Press the <b>ALARM</b>                                                   | <b>ACK</b> key. Check connections to the antenna.                  |  |  |
| 52001, 21 | MTR-DRV:HIGH TEMP                                                                | "CONDUCT A DIAGNOSTIC TEST WHILE THE ERROR                         |  |  |
| 0_00,     |                                                                                  | IS PRESENT. SUPPLY THE TEST RESULTS TO YOUR                        |  |  |
|           |                                                                                  | LOCAL DEALER."                                                     |  |  |
|           | Meaning: MTR-DRV board t                                                         | emperature is above the recommended limit.                         |  |  |
|           | Remedy: Press the ALARM                                                          | ACK key. Lower the temperature.                                    |  |  |
| 52001, 22 | MTR-DRV:OVER CUR-                                                                | "CONDUCT A DIAGNOSTIC TEST WHILE THE ERROR                         |  |  |
|           | RENT                                                                             | IS PRESENT. SUPPLY THE TEST RESULTS TO YOUR                        |  |  |
|           |                                                                                  | LOCAL DEALER."                                                     |  |  |
|           | Meaning: MIR-DRV board power input from the motor is outside recommended rating. |                                                                    |  |  |
| 52001 23  |                                                                                  |                                                                    |  |  |
| 52001, 25 |                                                                                  | IS PRESENT SUPPLY THE TEST RESULTS TO YOUR                         |  |  |
|           |                                                                                  | LOCAL DEALER."                                                     |  |  |
|           | Meaning: MTR-DRV board r                                                         | notor's voltage is outside recommended rating.                     |  |  |
|           | Remedy: Press the ALARM ACK key. Have a qualified technician check the motor.    |                                                                    |  |  |
| 52001, 24 | MTR-DRV:P12V ERR                                                                 | "CONDUCT A DIAGNOSTIC TEST WHILE THE ERROR                         |  |  |
|           |                                                                                  | IS PRESENT. SUPPLY THE TEST RESULTS TO YOUR                        |  |  |
|           |                                                                                  | LOCAL DEALER."                                                     |  |  |
|           | Meaning: Voltage in the +12                                                      | V line of the MIR-DRV motor is outside recommended rat-            |  |  |
|           | Remedy: Press the <b>AI ARM</b>                                                  | <b>ACK</b> key Have a qualified technician check the power sup-    |  |  |
|           | ply                                                                              |                                                                    |  |  |
| 52001, 25 | MTR-DRV:HALL SEN-                                                                | "CONDUCT A DIAGNOSTIC TEST WHILE THE ERROR                         |  |  |
| , -       | SOR ERR                                                                          | IS PRESENT. SUPPLY THE TEST RESULTS TO YOUR                        |  |  |
|           |                                                                                  | LOCAL DEALER."                                                     |  |  |
|           | Meaning: Error in the hall se                                                    | nsor signal detected by the MTR-DRV board.                         |  |  |
|           | Remedy: Press the ALARM                                                          | <b>ACK</b> key. Have a qualified technician check the hall sensor. |  |  |
| 52001, 26 | MTR-DRV:ANT LOCK                                                                 | "CHECK THE SCANNER FOR OBSTRUCTIONS. IF                            |  |  |
|           |                                                                                  | THERE ARE NONE, SUPPLY THE TEST RESULTS TO                         |  |  |
|           |                                                                                  |                                                                    |  |  |
|           | Meaning: Antenna lock dete                                                       | cted by the MIR-DRV board.                                         |  |  |
|           | Remedy: Press the ALARM                                                          | AUN KEY. UNIOCK THE ARTENNA.                                       |  |  |

| ID        | Title                                                                         | Message                                                          |  |  |
|-----------|-------------------------------------------------------------------------------|------------------------------------------------------------------|--|--|
| 52001, 27 | MTR-DRV:PWR SUPPLY                                                            | "CONDUCT A DIAGNOSTIC TEST WHILE THE ERROR                       |  |  |
|           | ERR                                                                           | IS PRESENT. SUPPLY THE TEST RESULTS TO YOUR                      |  |  |
|           |                                                                               | LOCAL DEALER."                                                   |  |  |
|           | detected an drop in power.                                                    |                                                                  |  |  |
|           | Remedy: Press the ALARM                                                       | <b>ACK</b> key. Have a qualified technician check the power sup- |  |  |
|           | ply.                                                                          |                                                                  |  |  |
| 52001, 28 | MTR-DRV:BRAKE-R ERR                                                           | "CONDUCT A DIAGNOSTIC TEST WHILE THE ERROR                       |  |  |
|           |                                                                               | IS PRESENT. SUPPLY THE TEST RESULTS TO YOUR                      |  |  |
|           |                                                                               | LOCAL DEALER."                                                   |  |  |
|           | Meaning: MTR-DRV board o                                                      | detected an error in the brake resistance.                       |  |  |
|           | Remedy: Press the ALARM                                                       | <b>ACK</b> key. Have a qualified technician check the antenna    |  |  |
| 50004 00  |                                                                               |                                                                  |  |  |
| 52001, 29 | MTR-DRV:OVER LOAD                                                             | "CONDUCT A DIAGNOSTIC TEST WHILE THE ERROR                       |  |  |
|           |                                                                               | IS PRESENT. SUPPLY THE TEST RESULTS TO YOUR                      |  |  |
|           | Mooning: MTP DPV board of                                                     | Letested an overload                                             |  |  |
|           | Remedy: Press the <b>ALARM</b>                                                | <b>ACK</b> key. Have a qualified technician check the motor.     |  |  |
| 52001 31  | PM·P12V FRROR                                                                 | CONDUCT A DIAGNOSTIC TEST WHILE THE ERROR                        |  |  |
| 02001,01  |                                                                               | IS PRESENT. SUPPLY THE TEST RESULTS TO YOUR                      |  |  |
|           |                                                                               | LOCAL DEALER."                                                   |  |  |
|           | Meaning: Voltage in the +12                                                   | V line of the PM board is outside recommended rating.            |  |  |
|           | Remedy: Press the ALARM                                                       | ACK key. Have a qualified technician check the power sup-        |  |  |
|           | ply.                                                                          |                                                                  |  |  |
| 52001, 32 | PM:PLL UNLOCK                                                                 | "CONDUCT A DIAGNOSTIC TEST WHILE THE ERROR                       |  |  |
|           |                                                                               | IS PRESENT. SUPPLY THE TEST RESULTS TO YOUR                      |  |  |
|           |                                                                               | LOCAL DEALER."                                                   |  |  |
|           | Meaning: PM board's PLL is                                                    | s unlocked.                                                      |  |  |
| 50004 44  | Remedy: Press the ALARM                                                       | ACK key. Have a qualified technician check the PM board.         |  |  |
| 52001, 41 | RFC:P6V ERROR                                                                 |                                                                  |  |  |
|           |                                                                               | IOCAL DEALER "                                                   |  |  |
|           | Meaning: Voltage in the +6                                                    | line of the RE-Converter is outside rating                       |  |  |
|           | Remedy: Press the <b>ALARM</b>                                                | <b>ACK</b> key. Have a gualified technician check the power.     |  |  |
| 52001, 42 | RFC:P48V ERROR                                                                | "CONDUCT A DIAGNOSTIC TEST WHILE THE ERROR                       |  |  |
| 0_00,     |                                                                               | IS PRESENT. SUPPLY THE TEST RESULTS TO YOUR                      |  |  |
|           |                                                                               | LOCAL DEALER."                                                   |  |  |
|           | Meaning: Voltage in the +48                                                   | V line of the RF-Converter is outside rating.                    |  |  |
|           | Remedy: Press the ALARM ACK key. Have a qualified technician check the power. |                                                                  |  |  |
| 52001, 43 | RFC:IF PLL UNLOCK                                                             | "CONDUCT A DIAGNOSTIC TEST WHILE THE ERROR                       |  |  |
|           |                                                                               | IS PRESENT. SUPPLY THE TEST RESULTS TO YOUR                      |  |  |
|           |                                                                               | LOCAL DEALER."                                                   |  |  |
|           | Meaning: PLL lock on the IF                                                   | side of the RF-Converter is unlocked.                            |  |  |
|           | Remedy: Press the ALARM                                                       | <b>ACK</b> key. Have a qualified technician check the RF-Con-    |  |  |
| E0004 44  |                                                                               |                                                                  |  |  |
| 52001, 44 |                                                                               |                                                                  |  |  |
|           |                                                                               | IOCAL DEALER "                                                   |  |  |
|           | Meaning: PLL lock on the P                                                    | E side of the RE-Converter is unlocked                           |  |  |
|           | Remedy: Press the <b>AI ARM</b>                                               | <b>ACK</b> key Have a gualified technician check the RF-Con-     |  |  |
|           | verter.                                                                       |                                                                  |  |  |
|           | 1                                                                             |                                                                  |  |  |

| ID        | Title                                                                                                    | Message                                                                                                    |  |  |
|-----------|----------------------------------------------------------------------------------------------------|----------------------------------------------------------------------------------------------------|--|--|
| 52001, 45 | RFC:OUTPUT SIG LVL<br>ERR                                                                                                    | "CONDUCT A DIAGNOSTIC TEST WHILE THE ERROR<br>IS PRESENT. SUPPLY THE TEST RESULTS TO YOUR<br>LOCAL DEALER."          |  |  |
|           | Meaning: Signal output from<br>Remedy: Press the <b>ALARM</b><br>verter.                                                                                             | the RF-Converter is outside the recommended rating.<br><b>ACK</b> key. Have a qualified technician check the RF-Con- |  |  |
| 52001, 46 | RFC:INPUT SIG LVL ERR                                                                                                    | "CONDUCT A DIAGNOSTIC TEST WHILE THE ERROR<br>IS PRESENT. SUPPLY THE TEST RESULTS TO YOUR<br>LOCAL DEALER."          |  |  |
|           | Meaning: Signal input from t<br>Remedy: Press the <b>ALARM</b><br>verter.                                                                                            | he RF-Converter is outside the recommended rating.<br><b>ACK</b> key. Have a qualified technician check the RF-Con-  |  |  |
| 52001, 47 | HPA:OUTPUT SIG LVL<br>ERR                                                                                                    | "CONDUCT A DIAGNOSTIC TEST WHILE THE ERROR<br>IS PRESENT. SUPPLY THE TEST RESULTS TO YOUR<br>LOCAL DEALER."          |  |  |
|           | Meaning: Signal output from<br>Remedy: Press the <b>ALARM</b>                                                                                                    | the HPA board is outside the recommended rating.<br><b>ACK</b> key. Have a qualified technician check the HPA board. |  |  |
| 52001, 48 | HPA:OUTPUT PK CRR<br>ERR                                                                                                    | "CONDUCT A DIAGNOSTIC TEST WHILE THE ERROR<br>IS PRESENT. SUPPLY THE TEST RESULTS TO YOUR<br>LOCAL DEALER."          |  |  |
|           | Meaning: Peak current detected in the signal output from the HPA board.<br>Remedy: Press the <b>ALARM ACK</b> key. Have a qualified technician check the HPA board.  |                                                                                                    |  |  |
| 52001, 51 | HPA:HIGH TEMP                                                                                                    | "CONDUCT A DIAGNOSTIC TEST WHILE THE ERROR<br>IS PRESENT. SUPPLY THE TEST RESULTS TO YOUR<br>LOCAL DEALER."          |  |  |
|           | Meaning: Excessively high t<br>Remedy: Press the <b>ALARM</b>                                                                                                    | emperature detected on the HPA board.<br><b>ACK</b> key. Have a qualified technician check the HPA board.            |  |  |
| 52001, 52 | VSWR ERROR                                                                                                    | "CONDUCT A DIAGNOSTIC TEST WHILE THE ERROR<br>IS PRESENT. SUPPLY THE TEST RESULTS TO YOUR<br>LOCAL DEALER."          |  |  |
|           | Meaning: Abnormal VSWR (<br>Remedy: Press the <b>ALARM</b>                                                                                                    | detected by the RF Converter.<br><b>ACK</b> key. Have a qualified technician check the antenna.                      |  |  |
| 52002, 1  | RPU:FAN1 NO ROTATE                                                                                                    | "CONDUCT A DIAGNOSTIC TEST WHILE THE ERROR<br>IS PRESENT. SUPPLY THE TEST RESULTS TO YOUR<br>LOCAL DEALER."          |  |  |
|           | Meaning: The FAN1 in the processor unit is stopped or disconnected.<br>Remedy: Press the <b>ALARM ACK</b> key. Have a qualified technician check the processor unit. |                                                                                                    |  |  |
| 52002, 2  | RPU:FAN2 NO ROTATE                                                                                                    | "CONDUCT A DIAGNOSTIC TEST WHILE THE ERROR<br>IS PRESENT. SUPPLY THE TEST RESULTS TO YOUR<br>LOCAL DEALER."          |  |  |
|           | Meaning: The FAN2 in the p<br>Remedy: Press the <b>ALARM</b><br>unit.                                                                                                | ACK key. Have a qualified technician check the processor                                                             |  |  |
| 52002, 3  | RPU:FAN3 NO ROTATE                                                                                                    | "CONDUCT A DIAGNOSTIC TEST WHILE THE ERROR<br>IS PRESENT. SUPPLY THE TEST RESULTS TO YOUR<br>LOCAL DEALER."          |  |  |
|           | Meaning: The FAN3 in the p<br>Remedy: Press the <b>ALARM</b><br>unit.                                                                                                | rocessor unit is stopped or disconnected.<br><b>ACK</b> key. Have a qualified technician check the processor         |  |  |

| ID        | Title                                                                                    | Message                                                          |  |
|-----------|------------------------------------------------------------------------------------------|------------------------------------------------------------------|--|
| 52002, 4  | RPU:FAN(RP) NO RO-                                                                       | "CONDUCT A DIAGNOSTIC TEST WHILE THE ERROR                       |  |
|           | TATE <sup>*1</sup>                                                                       | IS PRESENT. SUPPLY THE TEST RESULTS TO YOUR                      |  |
|           |                                                                                          | LOCAL DEALER."                                                   |  |
|           | Remedy: Press the ALARM                                                                  | e RP board in the processor unit is stopped or disconnected.     |  |
|           | unit.                                                                                    | ACK key. Have a quanted technician check the processor           |  |
| 52002, 5  | RPU/RP HW FRROR*1, *3                                                                    | "IN SAFE WATERS, REBOOT THE SYSTEM. IF THE ER-                   |  |
|           |                                                                                          | ROR OCCURS FREQUENTLY, SUPPLY THE TEST RE-                       |  |
|           |                                                                                          | SULTS TO YOUR LOCAL DEALER."                                     |  |
|           | Meaning: The RP board has                                                                | s stopped working. Charts and marks cannot be displayed.         |  |
|           | Remedy: Press the ALARM                                                                  | ACK key. Have a qualified technician check the processor         |  |
| 52002, 6  | RSB FAN1 NO ROTATE <sup>*4</sup>                                                         | CONDUCT A DIAGNOSTIC TEST WHILE THE ERROR                        |  |
| ,         | ROBTANT NO ROTATE                                                                        | IS PRESENT. SUPPLY THE TEST RESULTS TO YOUR                      |  |
|           |                                                                                          | LOCAL DEALER."                                                   |  |
|           | Meaning: Fan1 in the antenr                                                              | na unit is stopped or disconnected.                              |  |
|           | Remedy: Press the ALARM                                                                  | ACK key. Have a qualified technician check the processor         |  |
| 52002.7   | RSB FAN2 NO ROTATE <sup>*5</sup>                                                         | "CONDUCT A DIAGNOSTIC TEST WHILE THE ERROR                       |  |
| , -       | ROBTANZ NO ROTATE                                                                        | IS PRESENT. SUPPLY THE TEST RESULTS TO YOUR                      |  |
|           |                                                                                          | LOCAL DEALER."                                                   |  |
|           | Meaning: Fan2 in the antenn                                                              | na unit is stopped or disconnected.                              |  |
|           | Remedy: Press the <b>ALARM</b>                                                           | <b>ACK</b> key. Have a qualified technician check the processor  |  |
| 52601 10  |                                                                                          | "CHECK CONNECTION WITH WAVE ANALYSIS PC OR                       |  |
| 52001, 10 |                                                                                          | DISABLE WAVE MODE".                                              |  |
|           | Meaning: Wave data not received from wave analysis PC, when WAVE mode is enabled.        |                                                                  |  |
|           | <b>ACK</b> key. Check connection with wave analysis PC, or dis-                          |                                                                  |  |
| 52602 1   |                                                                                          | "POSITION SOURCE USING IN SYSTEM CHANGES TO                      |  |
| 52002, 1  | PUSIN SOURCE CHG                                                                         | OTHER SOURCE."                                                   |  |
|           | Meaning: Positioning sensor                                                              | r input lost, automatically changed sensors.                     |  |
|           | Remedy: Press the ALARM                                                                  | <b>ACK</b> key. The indication is automatically removed when the |  |
| 50000 0   | signal is restored or a difference                                                       | ent sensor is selected.                                          |  |
| 52602, 2  | SPD SOURCE CHG                                                                           | "SPEED SOURCE USING IN SYSTEM CHANGES TO<br>OTHER SOURCE "       |  |
|           | Meaning: Speed sensor inpu                                                               | ut lost, automatically changed sensors.                          |  |
|           | Remedy: Press the ALARM ACK key. The indication is automatically removed when the        |                                                                  |  |
|           | signal is restored or a different                                                        | ent sensor is selected.                                          |  |
| 52602, 3  | HDG SOURCE CHG                                                                           | "HEADING SOURCE USING IN SYSTEM CHANGES TO<br>OTHER SOURCE."     |  |
|           | Meaning: Heading sensor in                                                               | put lost, automatically changed sensors.                         |  |
|           | Remedy: Press the <b>ALARM ACK</b> key. The indication is automatically removed when the |                                                                  |  |
| 527/0 1   |                                                                                          | SELECTED RADAR HAS PROBLEM LISE RADAD AS                         |  |
| JZ140, I  |                                                                                          | STANDALONE."                                                     |  |
|           | Meaning: Selected radar ha                                                               | s an error. (Only displayed when Interswitch is active.)         |  |
|           | Remedy: Press the ALARM                                                                  | ACK key. Use radar as standalone or restore the external         |  |
|           | radar to normal operating condition.                                                     |                                                                  |  |

| ID       | Title                                                                                                    | Message                                                                                                    |  |  |
|----------|----------------------------------------------------------------------------------------------------|----------------------------------------------------------------------------------------------------|--|--|
| 52740, 2 | ISW: NO RADAR                                                                                                    | "COMMUNICATION WITH SELECTED RADAR HAS IN-<br>TERRUPTED/LOST. USE RADAR AS STANDALONE."                                                                                                    |  |  |
|          | Meaning: Communication will Interswitch is active.)                                                                   | ith selected radar interrupted or lost. (Only displayed when                                                                                                    |  |  |
|          | Remedy: Press the <b>ALARM</b> power to the external radar.                                                           | <b>ACK</b> key. Use radar as standalone or check connection and                                                                                                    |  |  |
| 52740, 3 | ISW: STBY <sup>*2</sup>                                                                                               | "SELECTED RADAR ENTERED STANDBY MODE. SET<br>SELECTED RADAR TO TX MODE."                                                                                                    |  |  |
|          | Meaning: Selected radar ent<br>Remedy: Press the <b>ALARM</b>                                                         | tered standby mode.<br><b>ACK</b> key. Check transmission status of the selected radar.                                                                                                    |  |  |
| 52740, 4 | ISW: NO SENSOR <sup>*2</sup>                                                                                          | "SELECTED RADAR HAS PROBLEM. USE RADAR AS STANDALONE."                                                                                                    |  |  |
|          | Meaning: No heading data wo                                                                                           | vas received from the selected radar for more than five sec-                                                                                                    |  |  |
|          | Remedy: Press the <b>ALARM</b> radar.                                                                                 | <b>ACK</b> key. Check heading data input status for the selected                                                                                                    |  |  |
| 52793, 1 | LOST WV UTC SIG                                                                                                    | "CHECK THAT DATA INPUT TO WAVE ANALYZER IS CORRECT, OR DISABLE WAVE MODE."                                                                                                    |  |  |
|          | Meaning: With the wave rad<br>PC has an error in time/date<br>Remedy: Press the <b>ALARM</b><br>or disable WAVE mode. | ar active ([4 WAVE DATA] set to [ON]), the wave analysis input.<br>ACK key. Check that data input to Wave Analyzer is correct,                                                                  |  |  |
| 52793, 2 | LOST WV COG/SOG                                                                                                    | "CHECK THAT DATA INPUT TO WAVE ANALYZER IS<br>CORRECT, OR DISABLE WAVE MODE."                                                                                                    |  |  |
|          | Meaning: With the wave rad<br>PC has an error in speed da<br>Remedy: Press the <b>ALARM</b><br>or disable WAVE mode.  | th the wave radar active ([4 WAVE DATA] set to [ON]), the wave analysis rror in speed data input.<br>ess the <b>ALARM ACK</b> key. Check that data input to Wave Analyzer is correct, AVE mode. |  |  |
| 52793, 3 | LOST WV WIND SIG                                                                                                    | "CHECK THAT DATA INPUT TO WAVE ANALYZER IS CORRECT, OR DISABLE WAVE MODE."                                                                                                    |  |  |
|          | Meaning: With the wave rad<br>PC has an error in speed da<br>Remedy: Press the <b>ALARM</b><br>or disable WAVE mode.  | ar active ([4 WAVE DATA] set to [ON]), the wave analysis<br>Ita input.<br><b>ACK</b> key. Check that data input to Wave Analyzer is correct,                                                    |  |  |
| 52793, 4 | LOST WV RADAR ANT                                                                                                    | "CHECK THE CONNECTION WITH SELECTED RADAR<br>IS CORRECT, OR DISABLE WAVE MODE."                                                                                                    |  |  |
|          | Meaning: With the wave rad<br>PC has an error in speed da<br>Remedy: Press the <b>ALARM</b><br>or disable WAVE mode.  | ar active ([4 WAVE DATA] set to [ON]), the wave analysis<br>Ita input.<br><b>ACK</b> key. Check that data input to Wave Analyzer is correct,                                                    |  |  |
| 52793, 5 | LOST WV GYRO SIG                                                                                                    | "CHECK THAT DATA INPUT TO WAVE ANALYZER IS CORRECT, OR DISABLE WAVE MODE."                                                                                                    |  |  |
|          | Meaning: With the wave rad<br>PC has an error in speed da<br>Remedy: Press the <b>ALARM</b><br>or disable WAVE mode.  | ar active ([4 WAVE DATA] set to [ON]), the wave analysis<br>ita input.<br><b>ACK</b> key. Check that data input to Wave Analyzer is correct,                                                    |  |  |

\*1: This indication is output only on A/B/W-types with radar plotter functionality.

- <sup>\*2</sup>: This indication appears only on A/B-type radars when Dual Radar mode is active and enabled.
- \*3: When this indication is rectified, the [Chart] button appears in yellow color. Click the [Chart] button to restore the system to normal operation.

- \*4: This indication appears only for FAR-2xx8, FAR-2xx8W and FAR-2xx8-NXT.
- \*5: This indication appears only for FAR-2xx8, FAR-2xx8W, FAR-2xx8S, FAR-2xx8SW and FAR-2xx8-NXT.

#### ALR format alerts

The Alert "CPA/TCPA" cannot be acknowledged from external equipment and must be acknowledged from the radar itself.

| ALR<br>Alert ID | Alert title                                                                                                    | Alert description                                                                                                    | Priority &<br>Category |  |  |
|-----------------|----------------------------------------------------------------------------------------------------|----------------------------------------------------------------------------------------------------|------------------------|--|--|
| 523             | TT TGT FULL(AUTO)                                                                                                    | "CANCEL NON-DANGEROUS TT TARGETS<br>MANUALLY"                                                                                            | Warning<br>Cat: A      |  |  |
|                 | Meaning: Automatically a Remedy: Press the <b>ALA</b>                                                                                                    | Meaning: Automatically acquired target capacity has reached 100%.<br>Remedy: Press the <b>ALARM ACK</b> key. Remove TT symbols manually. |                        |  |  |
| 525             | TT TGT FULL(MAN)                                                                                                    | "CANCEL NON-DANGEROUS TT TARGETS<br>MANUALLY"                                                                                            | Warning<br>Cat: A      |  |  |
|                 | Meaning: Manually acqu<br>Remedy: Press the <b>ALA</b>                                                                                                    | ired target capacity has reached 100%.<br><b>RM ACK</b> key. Remove TT symbols manually.                                                 |                        |  |  |
| 531             | AIS DISPLAY FULL                                                                                                    | "ADJUST [AIS DISP FILTER] SETTINGS"                                                                                                    | Warning<br>Cat: A      |  |  |
|                 | Meaning: AIS display capacity has reached 100% (350 targets).<br>Remedy: Press the <b>ALARM ACK</b> key. Adjust [AIS DISP FILTER] settings to decrease the number of targets displayed.   |                                                                                                    |                        |  |  |
| 533             | AIS CPTY FULL                                                                                                    | "ADJUST [AIS DISP FILTER] SETTINGS"                                                                                                    | Warning<br>Cat: A      |  |  |
|                 | Meaning: AIS capacity has reached 100% (1200 targets).<br>Remedy: Press the <b>ALARM ACK</b> key. Adjust [AIS DISP FILTER] settings to decrease the<br>number of targets displayed.       |                                                                                                    |                        |  |  |
| 535             | ACTIVE AIS FULL                                                                                                    | "SLEEP NON-DANGEROUS AIS TARGETS<br>MANUALLY"                                                                                            | Warning<br>Cat: A      |  |  |
|                 | Meaning: Active AIS target capacity has reached 100% (50 targets).<br>Remedy: Press the <b>ALARM ACK</b> key. Sleep all unnecessary AIS targets.                                          |                                                                                                    |                        |  |  |
| 522             | TT TGT 95%(AUTO)                                                                                                    | "CANCEL NON-DANGEROUS TT TARGETS<br>MANUALLY"                                                                                            | Caution<br>Cat: B      |  |  |
|                 | Meaning: Automatically acquired target capacity has reached 95%.<br>Remedy: Press the <b>ALARM ACK</b> key. Remove TT symbols manually.                                                   |                                                                                                    |                        |  |  |
| 524             | TT TGT 95% (MAN)                                                                                                    | "CANCEL NON-DANGEROUS TT TARGETS<br>MANUALLY"                                                                                            | Caution<br>Cat: B      |  |  |
|                 | Meaning: Manually acquired target capacity has reached 95%.<br>Remedy: Press the <b>ALARM ACK</b> key. Remove TT symbols manually.                                                        |                                                                                                    |                        |  |  |
| 530             | AIS DISPLAY 95%                                                                                                    | "ADJUST [AIS DISP FILTER] SETTINGS"                                                                                                    | Caution<br>Cat: B      |  |  |
|                 | Meaning: AIS display capacity has reached 95% (333 targets).<br>Remedy: Press the <b>ALARM ACK</b> key. Adjust [AIS DISP FILTER] settings to decrease the<br>number of targets displayed. |                                                                                                    |                        |  |  |
| 532             | AIS CAPACITY 95%                                                                                                    | "ADJUST [AIS DISP FILTER] SETTINGS"                                                                                                    | Caution<br>Cat: B      |  |  |
|                 | Meaning: AIS capacity h<br>Remedy: Press the <b>ALA</b><br>number of targets displa                                                                                                    | as reached 95% (1140 targets).<br><b>RM ACK</b> key. Adjust [AIS DISP FILTER] settings to de<br>yed.                                     | ecrease the            |  |  |

| ALR<br>Alert ID | Alert title                                                                                                    | Alert description                                                                                     | Priority &<br>Category |  |
|-----------------|----------------------------------------------------------------------------------------------------|----------------------------------------------------------------------------------------------------|------------------------|--|
| 533             | AIS CPTY FULL                                                                                                    | "ADJUST [AIS DISP FILTER] SETTINGS"                                                                   | Caution<br>Cat: B      |  |
|                 | Meaning: AIS capacity h<br>Remedy: Press the <b>ALA</b><br>number of targets displa                                                                          | as reached 100% (1200 targets).<br><b>RM ACK</b> key. Adjust [AIS DISP FILTER] settings to de<br>yed. | ecrease the            |  |
| 534             | ACTIVE AIS 95%                                                                                                    | "SLEEP NON-DANGEROUS AIS TARGETS<br>MANUALLY"                                                         | Caution<br>Cat: B      |  |
|                 | Meaning: Active AIS targ<br>Remedy: Press the <b>ALA</b>                                                                                                    | get capacity has reached 95% (48 targets).<br><b>RM ACK</b> key. Sleep all unnecessary AIS targets.   |                        |  |
| 516             | CPA/TCPA                                                                                                    | "TAKE EVASIVE ACTION IF NECESSARY"                                                                    | Alarm<br>Cat: A        |  |
|                 | Meaning: Target is withir<br>Remedy: Press the <b>ALA</b><br>TCPA settings.                                                                                  | n CPA/TCPA threshold, danger of collision.<br>RM ACK key. Take evasive action if necessary. Adju      | ust CPA/               |  |
| 521             | TT NEW TARGET                                                                                                    | "CONFIRM TT NEW TARGETS"                                                                              | Warning<br>Cat: A      |  |
|                 | Meaning: A new TT targe<br>Remedy: Press the <b>ALA</b>                                                                                                    | et has entered the Acquisition Zone.<br><b>RM ACK</b> key. Confirm location of new target.            |                        |  |
| 529             | AIS NEW TARGET                                                                                                    | "CONFIRM AIS NEW TARGETS"                                                                             | Warning<br>Cat: A      |  |
|                 | Meaning: A new AIS target has entered the Acquisition Zone.<br>Remedy: Press the <b>ALARM ACK</b> key. Confirm location of new target.                       |                                                                                                    |                        |  |
| 527             | TT TARGET LOST                                                                                                    | "CHECK LOST TGT. ACQ TARGET IF NECES-<br>SARY"                                                        | Warning<br>Cat: A      |  |
|                 | Meaning: TT target is lost.<br>Remedy: Press the <b>ALARM ACK</b> key. Lost target indication (blinking in                                                   |                                                                                                    |                        |  |
| 528             | REF TARGET LOST                                                                                                    | "CHECK LOST TGT. ACQ TARGET IF NECES-<br>SARY"                                                        | Warning<br>Cat: A      |  |
|                 | Meaning: REF targets is Remedy: Press the <b>ALA</b>                                                                                                    | lost.<br>RM ACK key. Lost target indication (blinking in red)                                         | is removed.            |  |
| 537             | AIS TARGET LOST                                                                                                    | "CONFIRM AIS LOST TARGETS"                                                                            | Warning<br>Cat: A      |  |
|                 | Meaning: AIS target is lo<br>Remedy: Press the <b>ALA</b>                                                                                                    | st.<br>RM ACK key. Lost target indication (blinking in red)                                           | is removed.            |  |
| 541             | AIS MSG SEND ERR                                                                                                    | "UNABLE TO TRANSMIT AIS MESSAGE.<br>CHECK AIS"                                                        | Caution<br>Cat: B      |  |
|                 | Meaning: Unable to transmit AIS binary message.<br>Remedy: Press the <b>ALARM ACK</b> key. Check power and connection to AIS unit.                           |                                                                                                    |                        |  |
| 740             | LOST ISW FUNC                                                                                                    | "USE RADAR AS STANDALONE"                                                                             | Warning<br>Cat: B      |  |
|                 | Meaning: Interswitch fun<br>tive.)<br>Remedy: Press the <b>AI A</b>                                                                                          | ction had to be stopped. (Only displayed when Inters                                                  | witch is ac-           |  |
| 793             | LOST WAVE FUNC                                                                                                    | "CHECK CONNECTION WITH WAVE ANALYSIS<br>PC"                                                           | Warning<br>Cat: B      |  |
|                 | Meaning: Wave analysis function has a problem.<br>Remedy: Press the <b>ALARM ACK</b> key. Check connection with wave analysis PC, or dis-<br>able WAVE mode. |                                                                                                    |                        |  |
| 720             | LOST HEADLINE                                                                                                    | "EXECUTE THE DIAGNOSTIC TEST"                                                                         | Warning<br>Cat: B      |  |
|                 | Meaning: Heading marke<br>Remedy: Press the <b>ALA</b>                                                                                                    | er signal interrupted/lost.<br><b>RM ACK</b> key. Restore signal or rectify reason for sig            | inal loss.             |  |

| ALR<br>Alert ID | Alert title                                                                                                    | Alert description                                                                                                    | Priority &<br>Category |  |
|-----------------|----------------------------------------------------------------------------------------------------|----------------------------------------------------------------------------------------------------|------------------------|--|
| 721             | LOST AZIMUTH SIG                                                                                                    | "EXECUTE THE DIAGNOSTIC TEST"                                                                                                    | Warning<br>Cat: B      |  |
|                 | Meaning: Antenna azimuth signal is interrupted/lost.<br>Remedy: Press the <b>ALARM ACK</b> key. Restore signal or rectify reason for signal loss.                                                             |                                                                                                    |                        |  |
| 722             | LOST TRIGGER SIG                                                                                                    | "EXECUTE THE DIAGNOSTIC TEST"                                                                                                    | Warning<br>Cat: B      |  |
|                 | Meaning: Antenna trigger interrupted/lost<br>Remedy: Press the <b>ALARM ACK</b> key. Restore signal or rectify reason for signal loss.                                                                        |                                                                                                    |                        |  |
| 723             | LOST VIDEO SIG                                                                                                    | "EXECUTE THE DIAGNOSTIC TEST"                                                                                                    | Warning<br>Cat: B      |  |
|                 | Meaning: Video signal ir                                                                                                    | nterrupted/lost.                                                                                                    |                        |  |
| 70              | Remedy: Press the ALA                                                                                                    | <b>RM ACK</b> key. Restore signal or rectify reason for signal or rectify reason for signal and the second second secon | nal loss.              |  |
| 70              |                                                                                                    |                                                                                                    | vvarning<br>Cat: B     |  |
|                 | Meaning: Control Unit (F                                                                                                    | RCU-014/015/016) signal interrupted/lost.                                                                                                    |                        |  |
| 40              |                                                                                                    |                                                                                                    | nal loss.              |  |
| 48              |                                                                                                    |                                                                                                    | Cat: B                 |  |
|                 | Meaning: TUNE error du<br>Remedy: Press the ALA                                                                                                    | ue to faulty settings or malfunction.<br>I <b>RM ACK</b> key. Restore signal or rectify reason for sig                                                                                                    | inal loss.             |  |
| 727             | LOST RADAR ANT                                                                                                    | "CHECK CONNECTION WITH RADAR ANTEN-<br>NA"                                                                                                    | Warning<br>Cat: B      |  |
|                 | Meaning: Signal betwee<br>Remedy: Press the <b>ALA</b>                                                                                                    | n processor and antenna interrupted/lost.<br><b>.RM ACK</b> key. Restore signal or rectify reason for sig                                                                                                    | inal loss.             |  |
| 781             | LOST MTR-DRV                                                                                                    | "EXECUTE THE DIAGNOSTIC TEST"                                                                                                    | Warning<br>Cat: B      |  |
|                 | Meaning: Signal betwee                                                                                                    | n antenna's SPU and MTR-DRV interrupted/lost.                                                                                                    |                        |  |
|                 | Remedy: Press the ALA                                                                                                    | <b>RM ACK</b> key. Restore signal or rectify reason for sig                                                                                                    | nal loss.              |  |
| 783             | LOST RF-CONV <sup>*1</sup>                                                                                                    | "EXECUTE THE DIAGNOSTIC TEST"                                                                                                    | Warning<br>Cat: B      |  |
|                 | Meaning: Signal betwee<br>Remedy: Press the <b>ALA</b>                                                                                                    | n antenna's SPU and RF-CONVERTER interrupted/l<br>RM ACK key. Restore signal or rectify reason for sig                                                                                                    | ost.<br>jnal loss.     |  |
| 786             | LOST RP BOARD* <sup>5</sup>                                                                                                    | "EXECUTE THE DIAGNOSTIC TEST"                                                                                                    | Warning<br>Cat: B      |  |
|                 | Meaning: Signal between MAIN board and RP board in the processor is interrupted or lost.<br>Remedy: Press the <b>ALARM ACK</b> key. Restore signal or rectify reason for signal loss.                         |                                                                                                    |                        |  |
| 787             | LOST TUNE GATE <sup>*2</sup>                                                                                                    | "EXECUTE THE DIAGNOSTIC TEST"                                                                                                    | Warning<br>Cat: B      |  |
|                 | Meaning: No tune gate signal from the FAR-2x58 antenna.<br>Remedy: Press the <b>ALARM ACK</b> key. Consult your local dealer for service.                                                                     |                                                                                                    |                        |  |
| 789             | LOST TX-HV VOLT <sup>*2</sup>                                                                                                    | "EXECUTE THE DIAGNOSTIC TEST"                                                                                                    | Warning<br>Cat: B      |  |
|                 | Meaning: The antenna voltage is below 300 V (For FAR-2x58/2x68DS).<br>Remedy: Press the <b>ALARM ACK</b> key. Turn the PSU-019 power on. If the problem per-<br>sists, consult your local dealer for service. |                                                                                                    |                        |  |
| 450             | LOST GYRO SIGNAL                                                                                                    | "CHECK HEADING SENSOR OR SENTENCE<br>MONITOR"                                                                                                    | Warning<br>Cat: B      |  |
|                 | Meaning: No heading information received from gyrocompass for five seconds.<br>Remedy: Press the <b>ALARM ACK</b> key. Restore the signal to remove this indication.                                          |                                                                                                    |                        |  |

| ALR<br>Alert ID | Alert title                                                                                                    | Alert description                                                                                                    | Priority &<br>Category             |  |
|-----------------|----------------------------------------------------------------------------------------------------|----------------------------------------------------------------------------------------------------|------------------------------------|--|
| 278             | LOST LOG(WT) SIG*4                                                                                                    | "CHECK SPEED SENSOR OR SENTENCE MON-<br>ITOR"                                                                                                    | Warning<br>Cat: B                  |  |
|                 | Meaning: No speed through water data received for thirty seconds when [LOG(WT)] is set<br>as speed reference.<br>Remedy: Press the <b>ALARM ACK</b> key. Use a different sensor if necessary. |                                                                                                    |                                    |  |
| 284             | LOST LOG(BT) SIG*5                                                                                                    | "CHECK SPEED SENSOR OR SENTENCE MON-<br>ITOR"                                                                                                    | Warning<br>Cat: B                  |  |
|                 | Meaning: No speed over<br>as speed reference.<br>Remedy: Press the <b>ALA</b>                                                                                                    | RM ACK key. Use a different sensor if necessary.                                                                                                    | (BT)] is set                       |  |
| 170             | LOST POSITION                                                                                                    | "CHECK POSITION SENSOR OR SENTENCE<br>MONITOR"                                                                                                    | Warning<br>Cat: B                  |  |
|                 | Meaning: EPFS Error. N<br>Remedy: Press the <b>ALA</b><br>erased if the position sign<br>signal is restored.                                                                                  | o position data received from EPFS device for thirty<br><b>RM ACK</b> key. Restore the signal. This indication car<br>nal is missing. The indication is automatically remove | seconds.<br>inot be<br>d when the  |  |
| 469             | LOST DATUM                                                                                                    | "CHECK POSITION SENSOR OR SENTENCE<br>MONITOR"                                                                                                    | Warning<br>Cat: B                  |  |
|                 | Meaning: DTM sentence<br>Remedy: Press the <b>ALA</b>                                                                                                    | not received for thirty seconds, or erroneous data re<br><b>RM ACK</b> key. Use the WGS-84 datum.                                                                            | ceived.                            |  |
| 272             | LOST UTC SIGNAL                                                                                                    | "CHECK POSITION SENSOR OR SENTENCE<br>MONITOR"                                                                                                    | Warning<br>Cat: B                  |  |
|                 | Meaning: UTC error. No date or time data received for thirty seconds. No ZDA sentence input.<br>Remedy: Press the <b>ALARM ACK</b> key. Restore the signal to remove this indication          |                                                                                                    |                                    |  |
| 380             | LOST AIS COM                                                                                                    | "CHECK AIS OR SENTENCE MONITOR"                                                                                                    | Warning<br>Cat: B                  |  |
|                 | Meaning: No AIS data re<br>Remedy: Press the <b>ALA</b>                                                                                                    | ceived for thirty seconds.<br><b>RM ACK</b> key. Check power and connection to AIS u                                                                                         | nit.                               |  |
| 279             | LOST COG/SOG SIG                                                                                                    | "CHECK POSITION SENSOR OR SENTENCE<br>MONITOR"                                                                                                    | Warning<br>Cat: B                  |  |
|                 | Meaning: No COG/SOG<br>is set as speed reference<br>Remedy: Press the <b>ALA</b><br>erased if the COG/SOG<br>the signal is restored.                                                          | data received from EPFS device for thirty seconds whe.<br>RM ACK key. Restore the signal. This indication car<br>signal is missing. The indication is automatically rem      | nen [EPFS]<br>inot be<br>oved when |  |
| 50              | LOST ECDIS COM                                                                                                    | "CHECK ECDIS OR SENTENCE MONITOR"                                                                                                    | Warning<br>Cat: B                  |  |
|                 | Meaning: No ECDIS data<br>ence.<br>Remedy: Press the <b>ALA</b>                                                                                                    | a received for thirty seconds when [ECDIS] is set as s<br><b>RM ACK</b> key. Check power and connection to ECDI                                                              | speed refer-<br>S unit.            |  |
| 782             | LOST PM BOARD                                                                                                    | "EXECUTE THE DIAGNOSTIC TEST"                                                                                                    | Caution<br>Cat: B                  |  |
|                 | Meaning: Signal between Remedy: Press the <b>ALA</b>                                                                                                    | n antenna's SPU and PM interrupted/lost.<br><b>RM ACK</b> key. Restore signal or rectify reason for sig                                                                      | ınal loss.                         |  |
| 278             | LOST LOG(WT) SIG*4                                                                                                    | "CHECK SPEED SENSOR OR SENTENCE MON-<br>ITOR"                                                                                                    | Caution<br>Cat: B                  |  |
|                 | Meaning: No speed throu<br>NOT set as speed refere<br>Remedy: Press the <b>ALA</b>                                                                                                    | ugh water data received for thirty seconds when [LO<br>ence.<br><b>RM ACK</b> key. Use a different sensor if necessary.                                                      | G(WT)] is                          |  |

| ALR<br>Alert ID | Alert title                                                                                                    | Alert description                                                                                                    | Priority &<br>Category |  |
|-----------------|----------------------------------------------------------------------------------------------------|----------------------------------------------------------------------------------------------------|------------------------|--|
| 284             | LOST LOG(BT) SIG* <sup>5</sup>                                                                                                    | "CHECK SPEED SENSOR OR SENTENCE MON-<br>ITOR"                                                                                                    | Caution<br>Cat: B      |  |
|                 | Meaning: No speed over<br>as speed reference.<br>Remedy: Press the <b>ALA</b>                                                                                                    | ground data received for thirty seconds when [LOG<br>RM ACK key. Use a different sensor if necessary.                                                                                                    | (BT)] is set           |  |
| 380             | LOST AIS COM                                                                                                    | "CHECK AIS OR SENTENCE MONITOR"                                                                                                    | Caution<br>Cat: B      |  |
|                 | Meaning: No AIS data received for thirty seconds when AIS function is OFF.<br>Remedy: Press the <b>ALARM ACK</b> key. Check power and connection to AIS unit.                                                                                                    |                                                                                                    |                        |  |
| 279             | LOST COG/SOG SIG                                                                                                    | "CHECK POSITION SENSOR OR SENTENCE<br>MONITOR"                                                                                                    | Caution<br>Cat: B      |  |
|                 | Meaning: No COG/SOG data received from EPFS device for thirty seconds when [EPFS]<br>NOT is set as speed reference.<br>Remedy: Press the <b>ALARM ACK</b> key. Restore the signal. This indication cannot be<br>erased if the COG/SOG signal is missing. The indication is automatically removed when<br>the signal is restored. |                                                                                                    |                        |  |
| 784             | WRONG IP ADDR                                                                                                    | "CHECK IP SETTINGS AND ASSIGN A UNIQUE<br>IP"                                                                                                    | Caution<br>Cat: B      |  |
|                 | Meaning: LAN1 IP addre<br>Remedy: Press the <b>ALA</b><br>dress.                                                                                                    | ess is in use by other equipment.<br><b>RM ACK</b> key. Check the IP settings and assign a un                                                                                                    | ique IP ad-            |  |
| 785             | WRONG IP (LAN2)                                                                                                    | "CHECK IP SETTINGS AND ASSIGN A UNIQUE<br>IP"                                                                                                    | Caution<br>Cat: B      |  |
|                 | Meaning: LAN2 IP address is in use by other equipment.<br>Remedy: Press the <b>ALARM ACK</b> key. Check the IP settings and assign a unique IP ad-<br>dress.                                                                                                    |                                                                                                    |                        |  |
| 788             | RP VER MISMATCH*5                                                                                                    | "CONSULT YOUR LOCAL DEALER FOR SW UP-<br>DATE"                                                                                                    | Caution<br>Cat: B      |  |
|                 | Meaning: MAIN board an Remedy: Press the <b>ALA</b>                                                                                                    | nd RP board software versions do not match.<br><b>RM ACK</b> key. Consult you local dealer for a software                                                                                                    | e update.              |  |
| 729             | WRONG POSN INT                                                                                                    | "CHECK THE OUTPUT SETTINGS FOR EPFS<br>DEVICE"                                                                                                    | Caution<br>Cat: B      |  |
|                 | Meaning: Position signal<br>Remedy: Press the <b>ALA</b><br>device. Adjust output into                                                                                                    | interval cycle has exceeded 10 seconds for a period <b>RM ACK</b> key. Check the output settings for the connecter of the connecter of the connecte | I.<br>ected EPFS       |  |
| 495             | ANCHOR WATCH                                                                                                    | "CONFIRM OWN SHIP LOCATION"                                                                                                    | Warning<br>Cat: B      |  |
|                 | Meaning: Ship position of Remedy: Press the <b>ALA</b> sary.                                                                                                    | butside set anchor watch zone.<br>RM ACK key. Confirm Own Ship location and adjust                                                                                                    | as neces-              |  |
| 755             | SELECT SART<br>MODE <sup>*3</sup>                                                                                                    | "SART SIGNAL DETECTED. SELECT SART<br>MODE"                                                                                                    | Warning<br>Cat: A      |  |
|                 | Meaning: A SART signal was detected.<br>Remedy: Press the <b>ALARM ACK</b> key. Show the SART marks on the radar display ([7<br>SART] set to [ON]).                                                                                                    |                                                                                                    |                        |  |
| 790             | ARRIVED AT WPT*4                                                                                                    | "SET NEXT WPT, IF NECESSARY"                                                                                                    | Warning<br>Cat: B      |  |
|                 | Meaning: Ship has entered the destination arrival alert zone.<br>Remedy: Press the <b>ALARM ACK</b> key. Set next waypoint, if necessary.                                                                                                    |                                                                                                    |                        |  |